### Food Distribution Program WBSCM Entitlement

Texas Department of Agriculture USDA Division

DTMENT OF

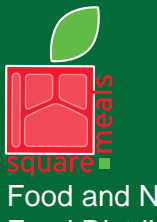

Food and Nutrition Division Food Distribution Program TEXAS DEPARTMENT OF AGRICULTURE COMMISSIONER SID MILLER

Fraud Hotline: 1-866-5-FRAUD-4 or 1-866-537-2834 | P.O. Box 12847 | Austin, TX 78711 Toll Free: (877) TEX-MEAL | For the hearing impaired: (800) 735-2989 (TTY)

> This product was funded by USDA. This institution is an equal opportunity provider.

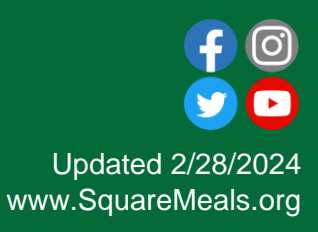

#### Acknowledgement Statement

You understand and acknowledge that:

- The training you are about to take does not cover the entire scope of the program; and that
- You are responsible for knowing and understanding all handbooks, manuals, alerts, notices, and guidance, as well as any other forms of communication that provide further guidance, clarification, or instruction on operating the program.

# Why WBSCM?

- The FDP Module in TX-UNPS does not have an upgrade.
- Since 2010, TDA has used the Web Based Supply Chain Management System (WBSCM) to submit RA orders to USDA.
- USDA owns and regularly upgrades WBSCM, making it the best solution to serve RAs in Texas now and in the future.

#### **RA User Check-in**

# Scan the QR to access the survey or click on the link below.

https://bit.ly/3NI6a75

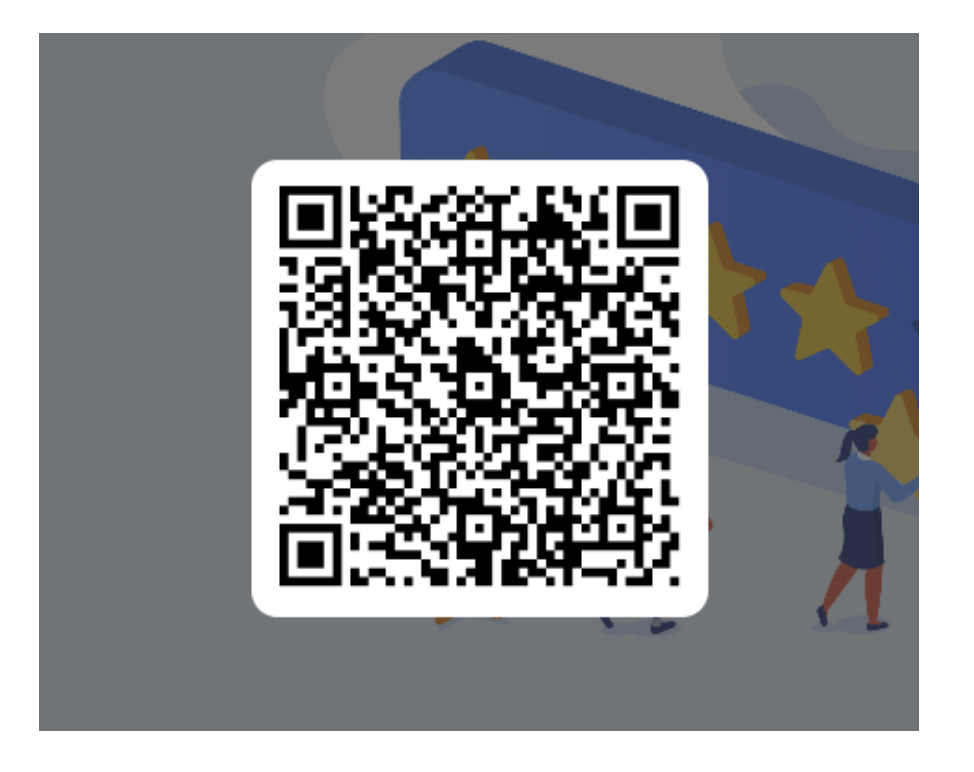

# Course Introduction

Course Outline and Objectives

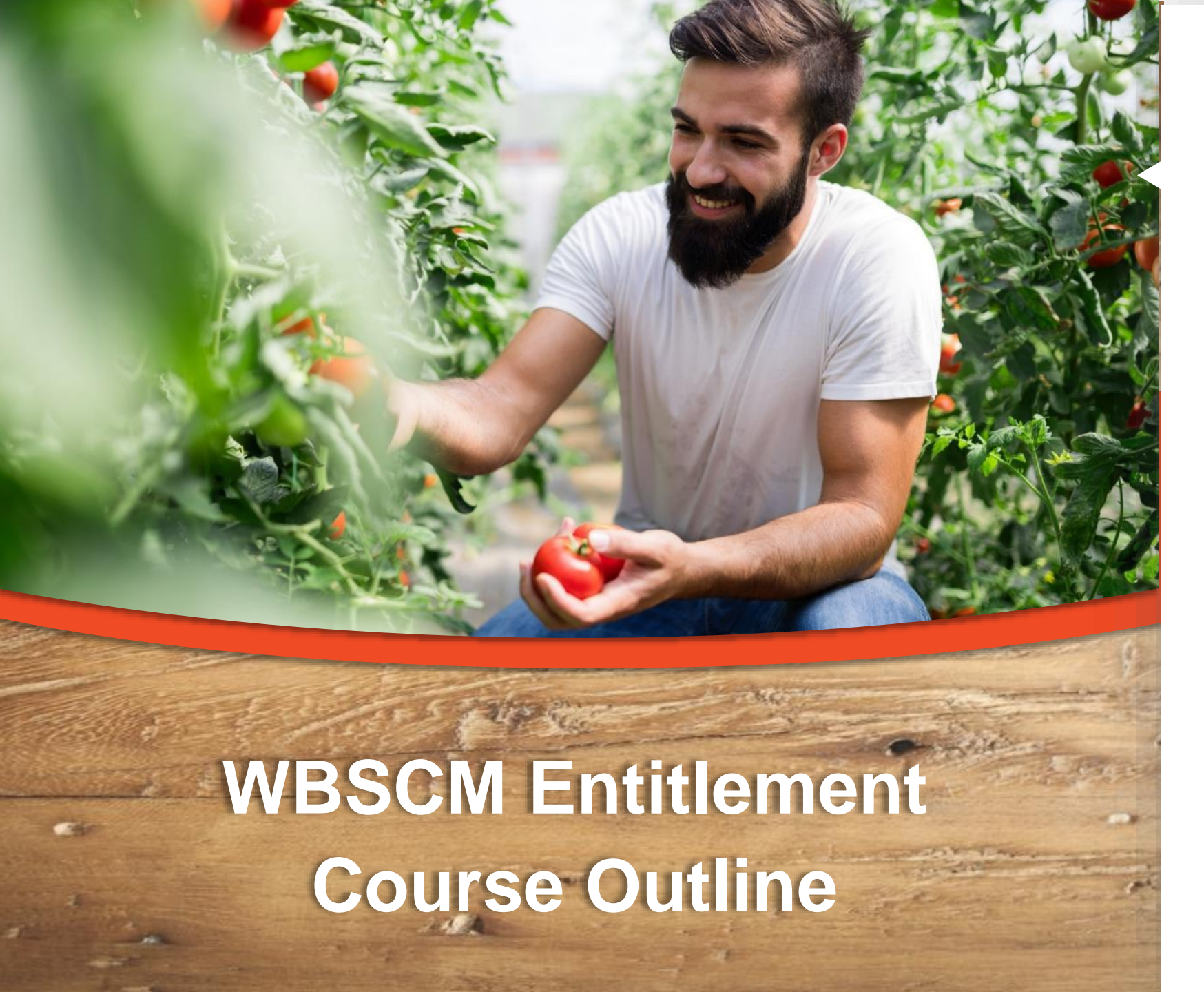

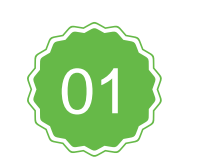

Introduction

Course Overview and Objectives

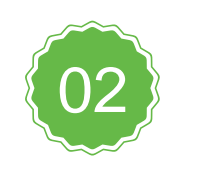

**RA 101 Review** 

Review WBSCM Terminology and portal components

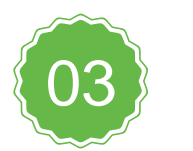

Entitlement Summary Reports

Summary reports of program allocation and bonuses

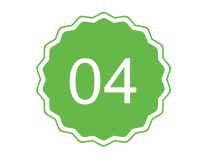

#### Entitlement Detailed Reports

Review how each requisition impacts entitlement

#### **Course Objectives and Outcomes**

#### By the end of this course, participants will be able to:

- Understand and identify how to access Entitlement/Bonus Reports (both summary and detailed).
- Identify where to locate beginning entitlement balance, remaining entitlement balance and bonuses for current and previous school years.
- Identify where to locate entitlement order totals and entitlement pounds in reports.
- □ Review how transactions impact entitlement.

# Review

WBSCM Terminology and Portal Components

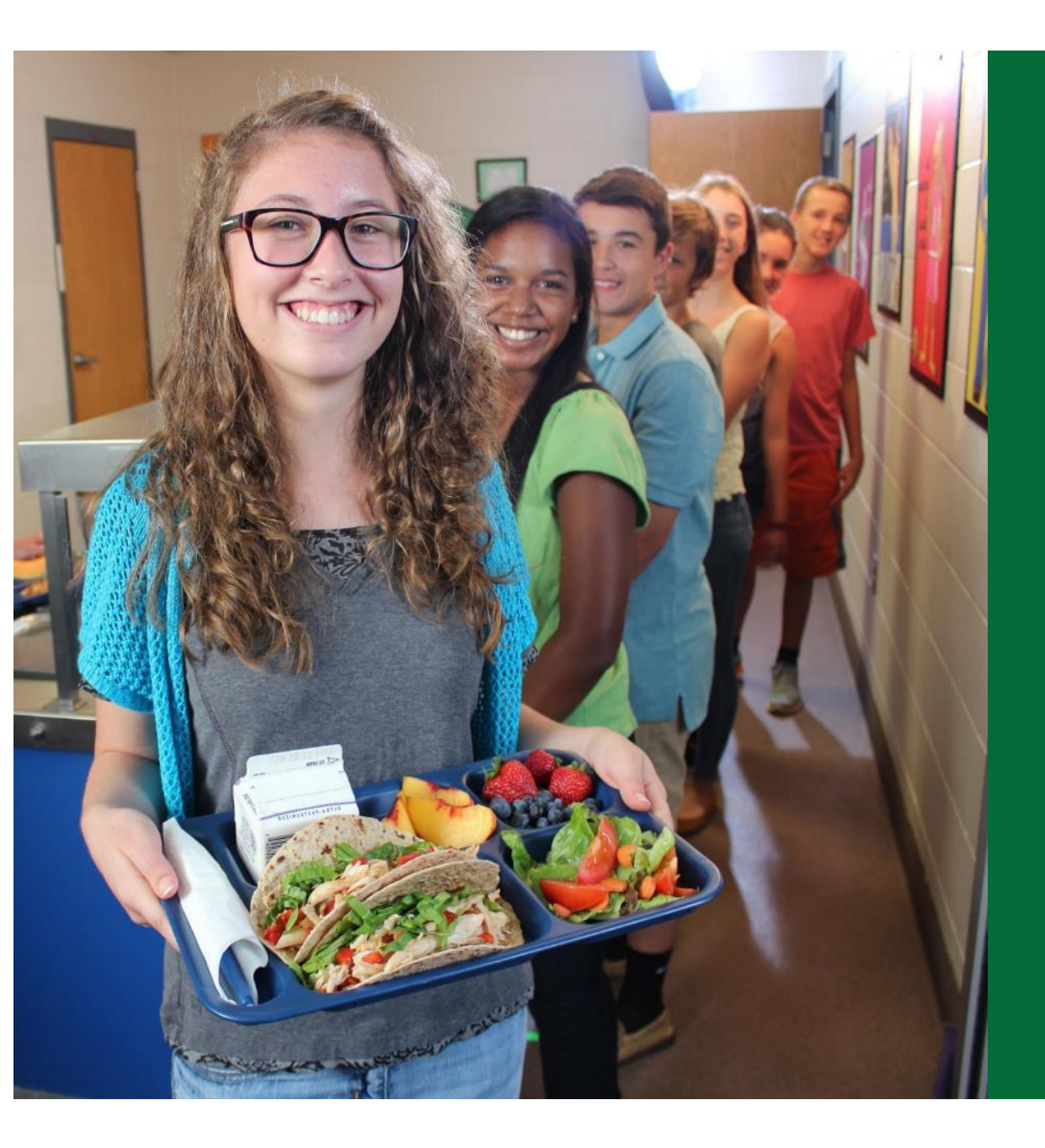

#### TX-UNPS to WBSCM Terms and Acronyms

| TX-UNPS                                     | Web-Based Supply<br>Chain Management<br>(WBSCM) |
|---------------------------------------------|-------------------------------------------------|
| Contracting Entity (CE)                     | Recipient Agency (RA)                           |
| Texas Department<br>of Agriculture<br>(TDA) | State Distributing Agency<br>(SDA)              |
| Operations                                  | Transactions                                    |
| Survey                                      | Catalog                                         |

#### **High Level Fulfillment Process**

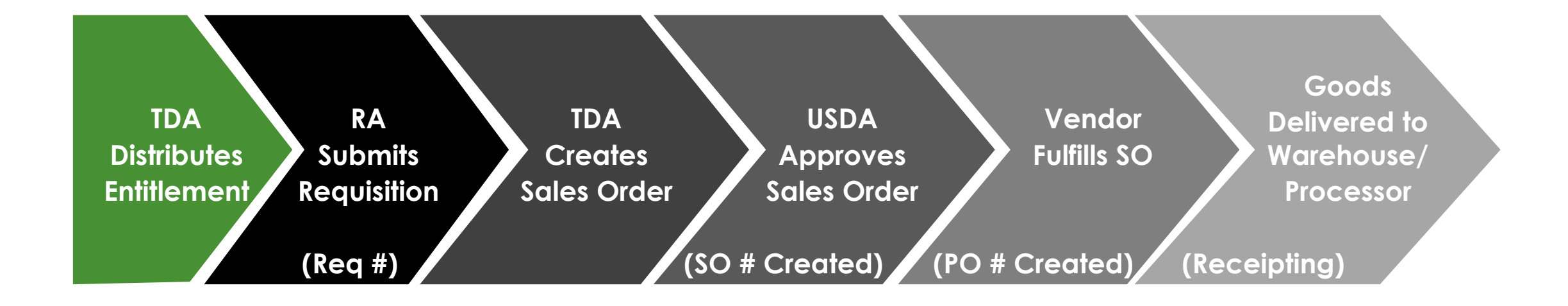

#### WBSCM only has visibility from Entitlement to Initial Delivery Point

## **Training Portal Log-In**

ESCs and RA Users Log In To WBSCM Training Environment Login Required To Complete Assessment Questions

URL: wbscmntrn.wbscm.usda.gov

• Note the "ntrn" section of web address

This indicates the training environment

RA Training Environment Username and Password previously provided via e-mail.

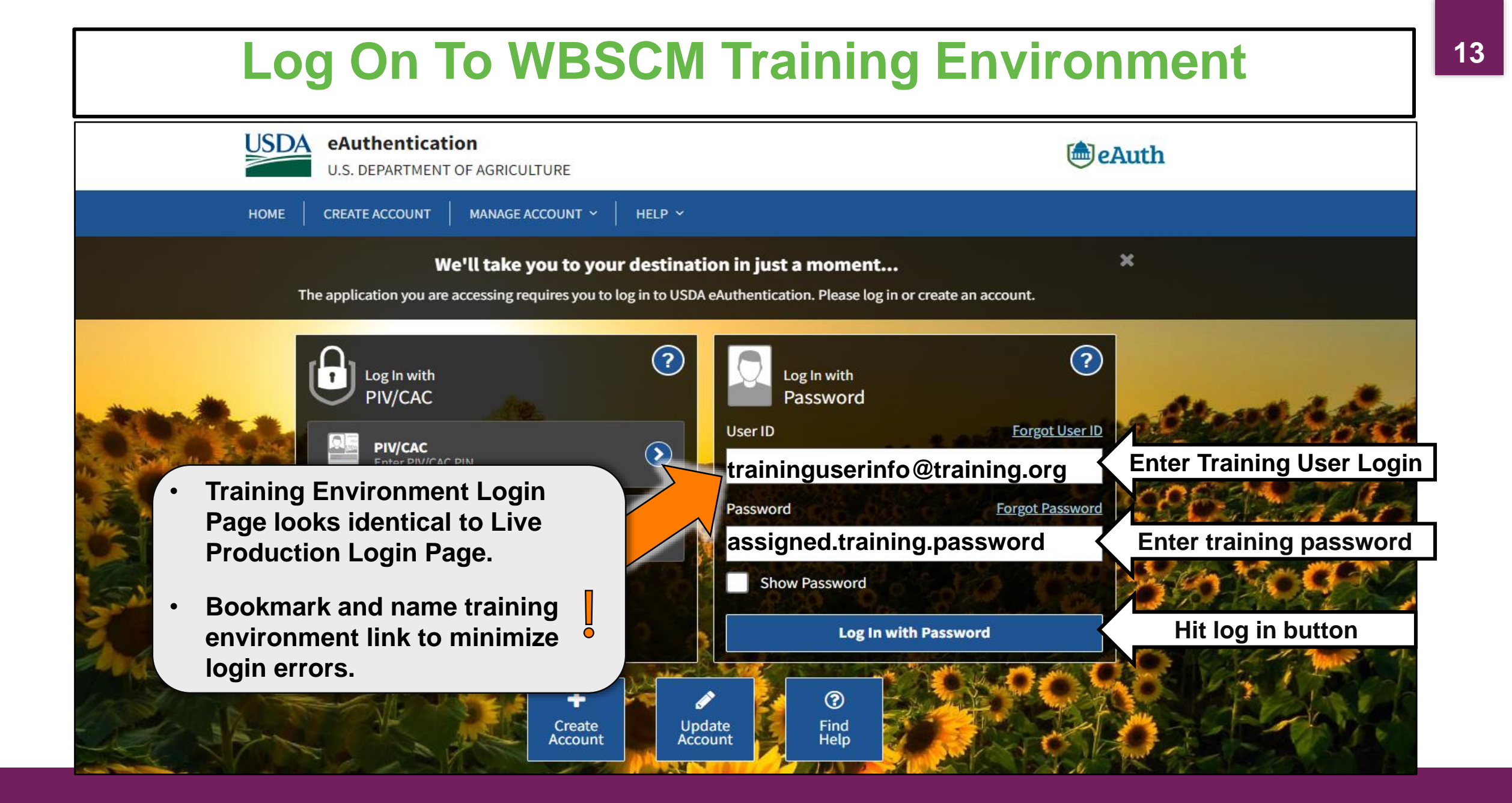

### **Training Environment Log-In**

#### **RA Training Environment View**

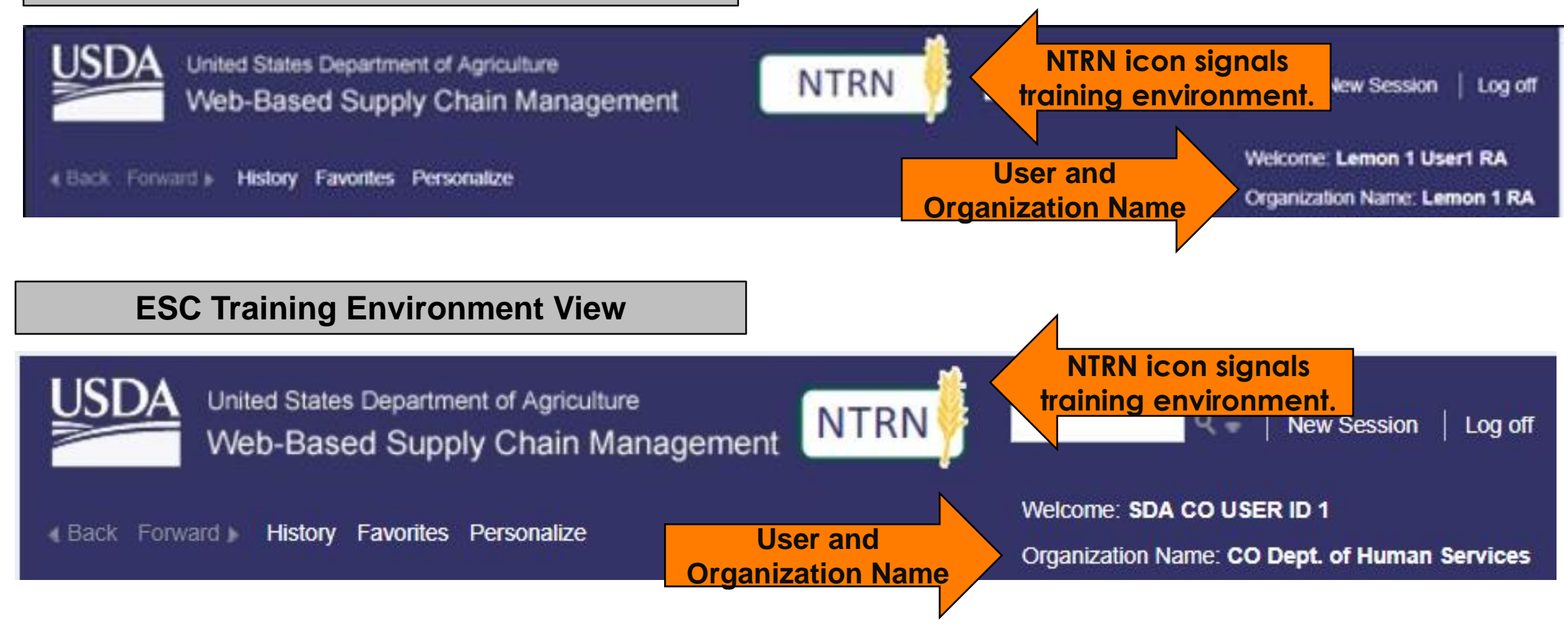

|                                                            | <b>Check for New Co</b>                                                                                                    | nten                                               | t                                       |                                                                          |
|------------------------------------------------------------|----------------------------------------------------------------------------------------------------|----------------------------------------------------|-----------------------------------------|--------------------------------------------------------------------------|
| United States Department of Agri<br>Web-Based Supply Chain | n Management                                                                                                    | 8                                                  | eardt                                   | २ च │ New Session │ Log off                                              |
|                                                            | ze                                                                                                    |                                                    |                                         | Welcome: Lemon 1 User1 RA<br>Organization Name: Lemon 1 RA               |
| Home Operations Admin Reports                              | Help                                                                                                    |                                                    |                                         |                                                                          |
| News and Alerts Inbox                                      |                                                                                                    |                                                    |                                         |                                                                          |
| 1                                                          | Home > News and Alerts > News and Alerts                                                                                                    |                                                    |                                         | Full Screen   Options -                                                  |
| News and Alerts                                            | NTRN Weekly Maintenance Outage                                                                                                    |                                                    |                                         | Î                                                                        |
|                                                            | Fridavs 10 AM Mondavs 12 PM ET                                                                                                    |                                                    |                                         |                                                                          |
|                                                            | NTRN Users: please refrain from using the NTRN system for training and instructional use during the mainter<br>PM Eastern Time.                                                                                                    | nance outage until the s                           | ystem is fully ope                      | rational on Monday at 12                                                 |
|                                                            | Do you need to set up your own Training Data?                                                                                                    |                                                    |                                         |                                                                          |
|                                                            | Each week, a new copy of the NTRN system is taken on Monday's, and after data is consumed from various trai<br>Monday's snapshot. If you are an NTRN user needing to stage your own training data in the NTRN system (for<br>etc.), you MUST do that between Friday's, 1 PM – Monday's, 10 AM ET. | ning events,the NTRN s<br>r e.g., create new order | ystem is restored<br>'s, create new use | back on Friday's to the previous<br>r <b>s, perform catalog updates,</b> |
|                                                            | Google Chrome is the recommended browser for WBSCM. Review the WBSCM Browser Settings and Helpful Ti                                                                                                    | ps job aid for Chrome-s                            | pecific settings ar                     | d other tips.                                                            |
|                                                            | Contact the WBSCM Service Desk at <u>WBSCM.servicedesk@caci.com</u> or call 877-WBSCM-4U or 877-927-2648 with an                                                                                                    | y questions.                                       |                                         | · · · · ·                                                                |
|                                                            |                                                                                                    |                                                    |                                         | Back to top                                                              |
|                                                            | Search All Forums:                                                                                                    | Missor                                             | Throade (Massage                        | A Last Best                                                              |
|                                                            | WBSCM News and Announcements                                                                                                    | 40,882                                             | 1/1                                     | Feb 20, 2015 11:57 AM<br>Last Post By: ORTEGA, Roberto »                 |
| neck Forum                                                 | FNS News and Announcements                                                                                                    | 3,475                                              | 0 / 0                                   | Nov 20, 2009 8:10 AM                                                     |
| or updates.                                                | FNS News and Announcements (RA)                                                                                                    | 2,341                                              | 0 / 0                                   | Nov 20, 2009 8:10 AM                                                     |
|                                                            | USDA Holds and Recalls                                                                                                    | 7,926                                              | 7 / 7                                   | Oct 1, 2013 3:46 PM<br>Last Post By: <u>Sullivan, Dennis »</u>           |
|                                                            |                                                                                                    |                                                    |                                         | •                                                                        |

#### **Check for New Content**

#### Forums

<u>My Control Panel</u>

#### Forum Home

|   |                                                      | Forum / Categor                 | ry Views | Threads / Messages | Last Post                          |  |  |  |  |  |  |  |
|---|------------------------------------------------------|---------------------------------|----------|--------------------|------------------------------------|--|--|--|--|--|--|--|
|   | <u> </u>                                             | WBSCW News and Announcements    | 40,882   | 1/1                | Last Post By: ORTEGA, Roberto »    |  |  |  |  |  |  |  |
|   | •                                                    | FNS News and Announcements      | 3,475    | 0 / 0              | Nov 20, 2009 8:10 AM               |  |  |  |  |  |  |  |
|   | Θ                                                    | FNS News and Announcements (RA) | 2,341    | 0 / 0              | Nov 20, 2009 8:10 AM               |  |  |  |  |  |  |  |
| ⇒ | •                                                    | USDA Holds and Recalls          | 7,926    | 7 / 7              | Scroll to see all<br>announcements |  |  |  |  |  |  |  |
|   | New content since your last visit Announcements with |                                 |          |                    |                                    |  |  |  |  |  |  |  |

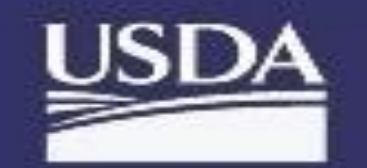

United States Department of Agriculture Web Based Supply Chain Management

Back Forward History Favorites Personalize

| Home      | Admin       | Reports | Help 2     |                                                  |
|-----------|-------------|---------|------------|--------------------------------------------------|
| Order Pro | ocessing    |         | 2. Level 1 | Module Tabs: (level 1 options here)              |
|           |             |         | Pro        | vide highest level of navigation                 |
| - Entitl  | ement Manag | gement  | • Tab      | s available depend on the user's roles in WBSCM. |

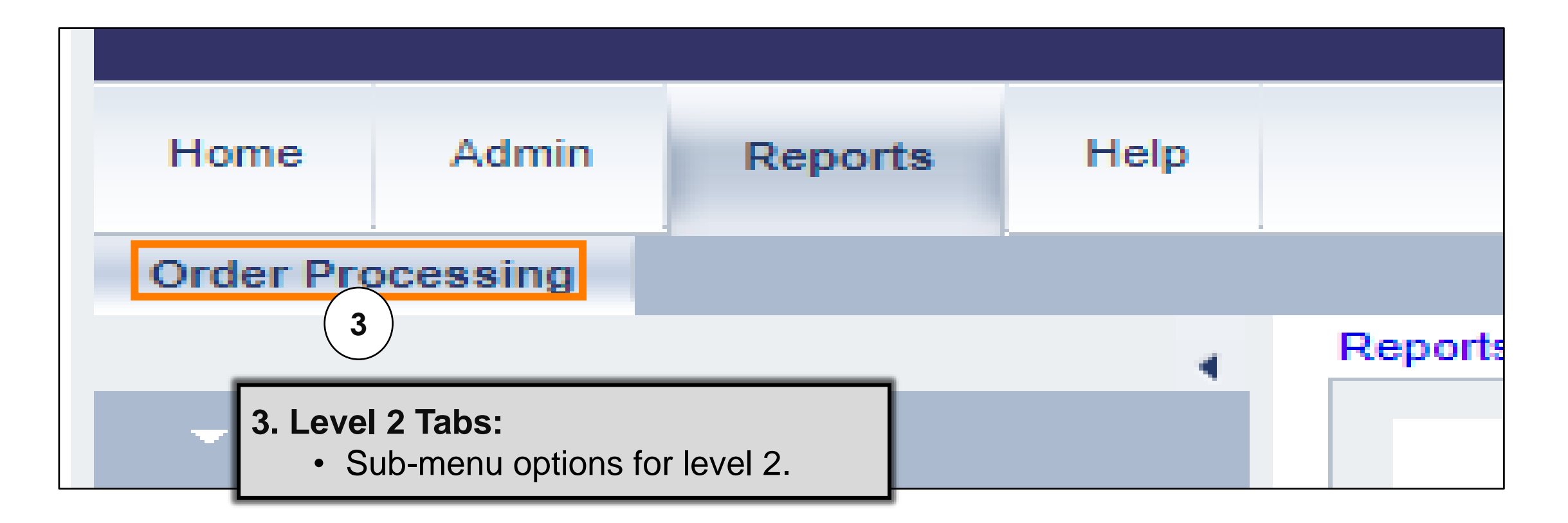

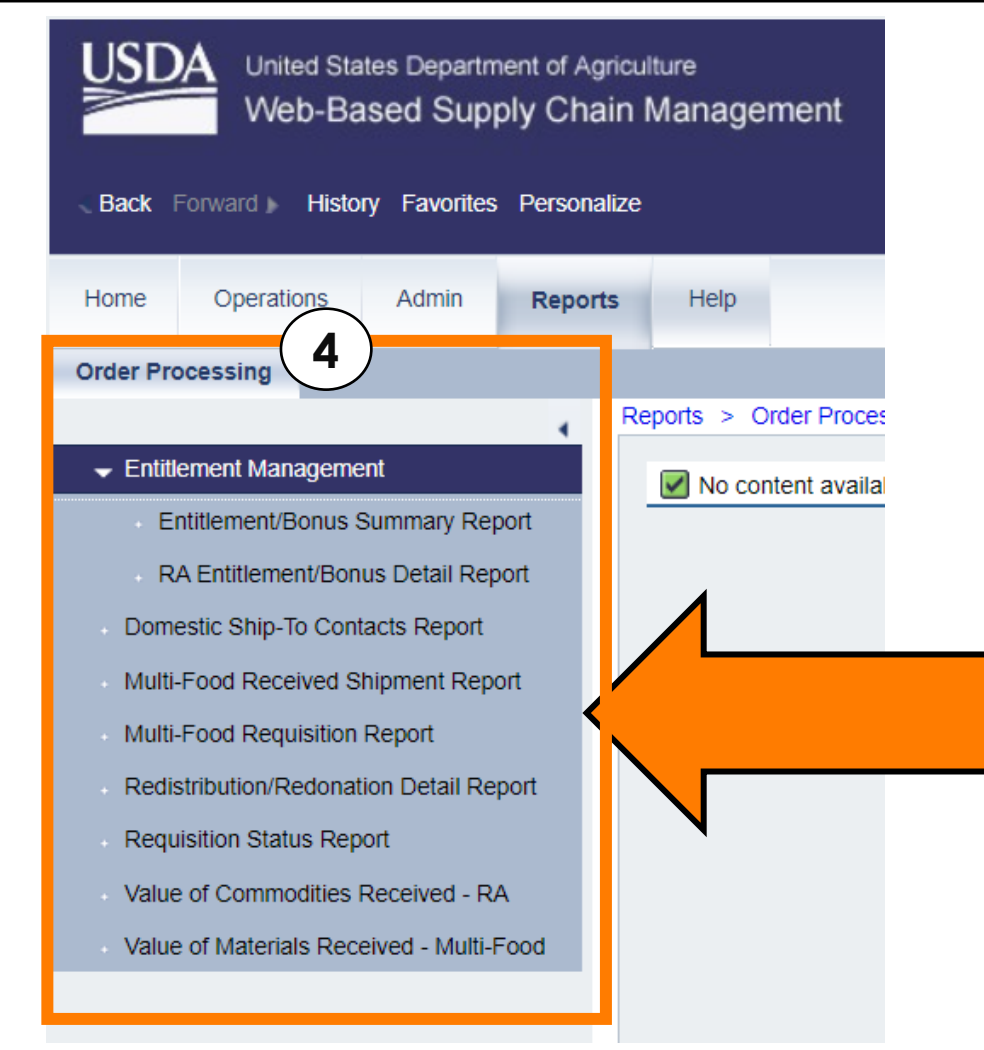

#### 4. Detailed Navigation Panel:

- List of transaction options under Level 2 tabs.
  - Ex: Transaction options for Level 2 Tab "Order Processing" are listed in the panel.

Transaction options based on user role within WBSCM.

| Report | Help                                                                                                    |                         |
|--------|----------------------------------------------------------------------------------------------------|-------------------------|
| 4      | Reports > Order Processing > Entitlement Management > Entitlement/Bonus Summary Report                                                                                                    | Full Screen   Options • |
| port   | Welcome to Entitlement/Bonus Summary Report                                                                                                    |                         |
| port   | All required fields are marked with a red asterisk (*). Dates are formatted as: MM/DD/YYYYY. Search Criteria                                                                                                    |                         |
| ort    | Execute 💠 Reset   📓 Print to PDF                                                                                                    |                         |
| port   | <ul> <li>* Program: </li> <li>* Program Year: </li> <li>SDA Region Code: </li> <li>To</li> <li>SDA Region Code: </li> <li>To</li> <li>To</li></ul>                                                                                                    |                         |
| Food   | RA / SDA Number: 4007980 Sold-To State: Sold-To State: To To Sold-To State: To Sold-To State: To Sold-To State: To Sold-To State: Sold-To State: Sold-To Sta |                         |

20

# Entitlement Summary Reports

Program Allocation and Bonuses

#### Weekly Commodity Bulletin Replacement: Account Status > WBSCM Reports

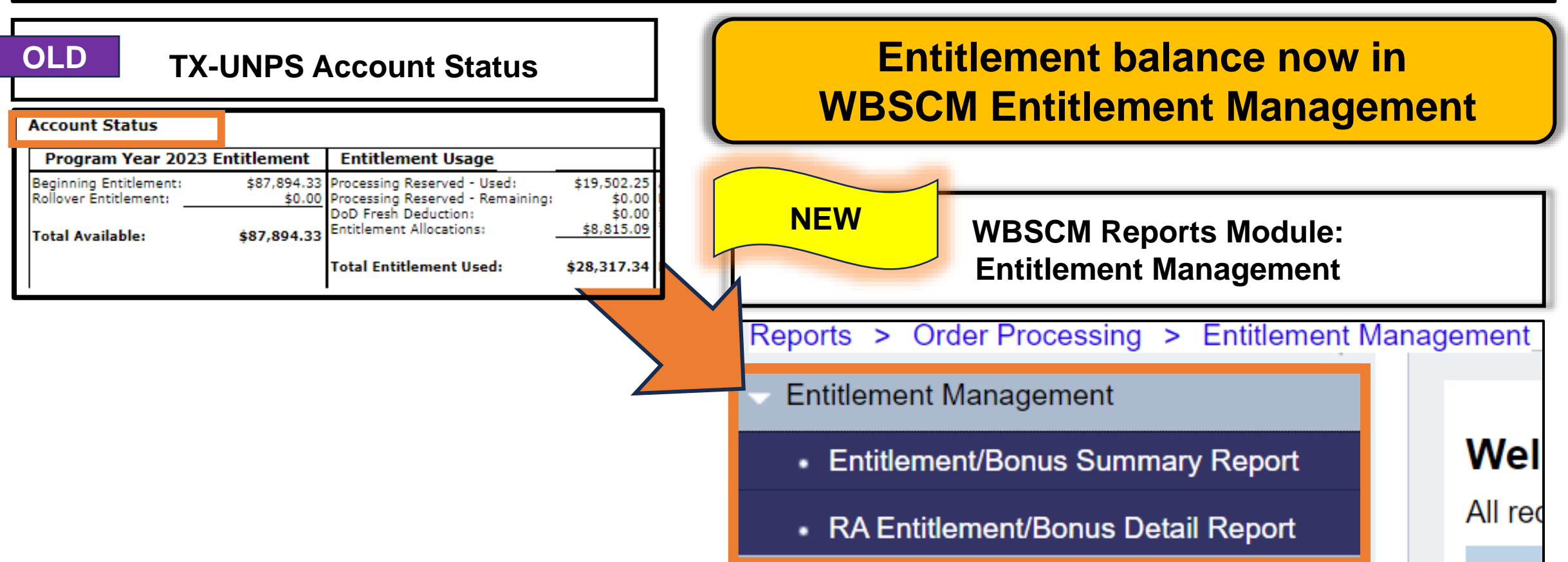

22

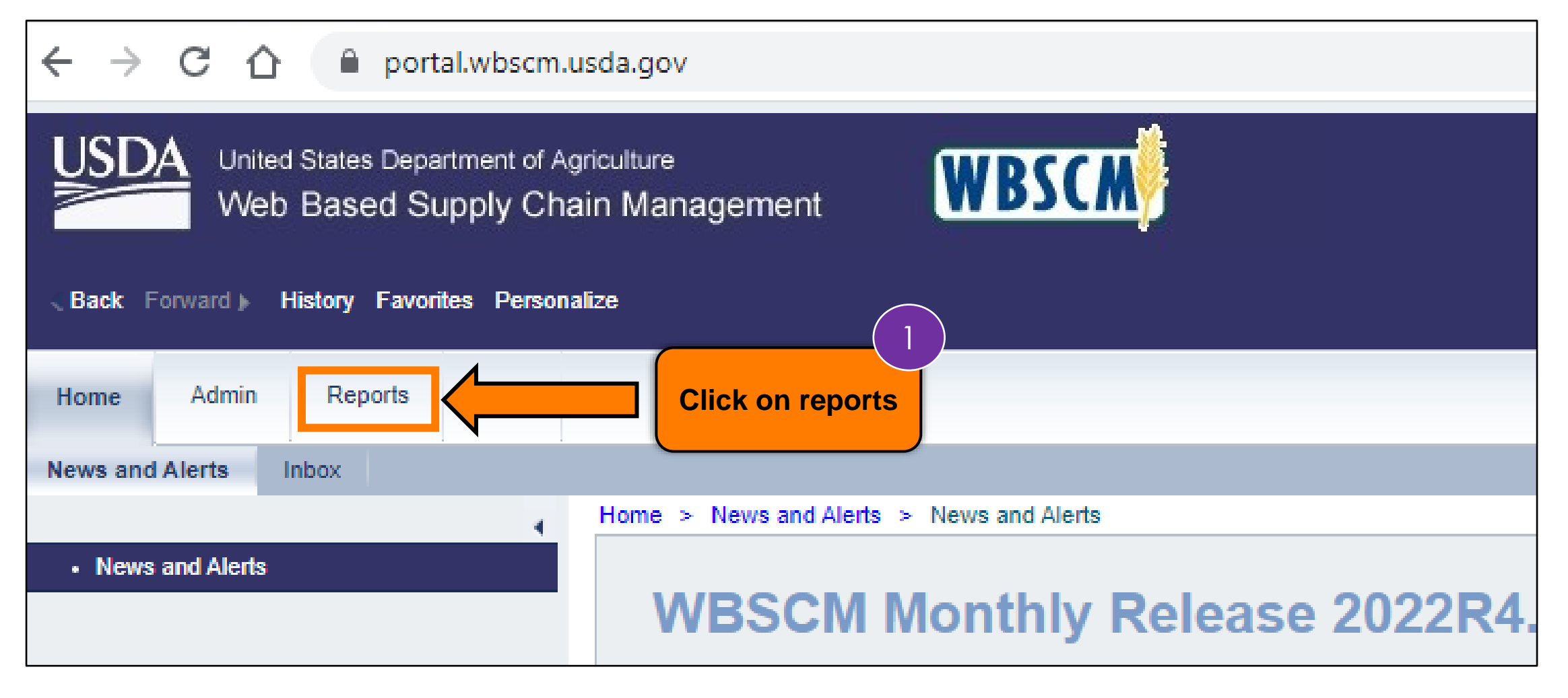

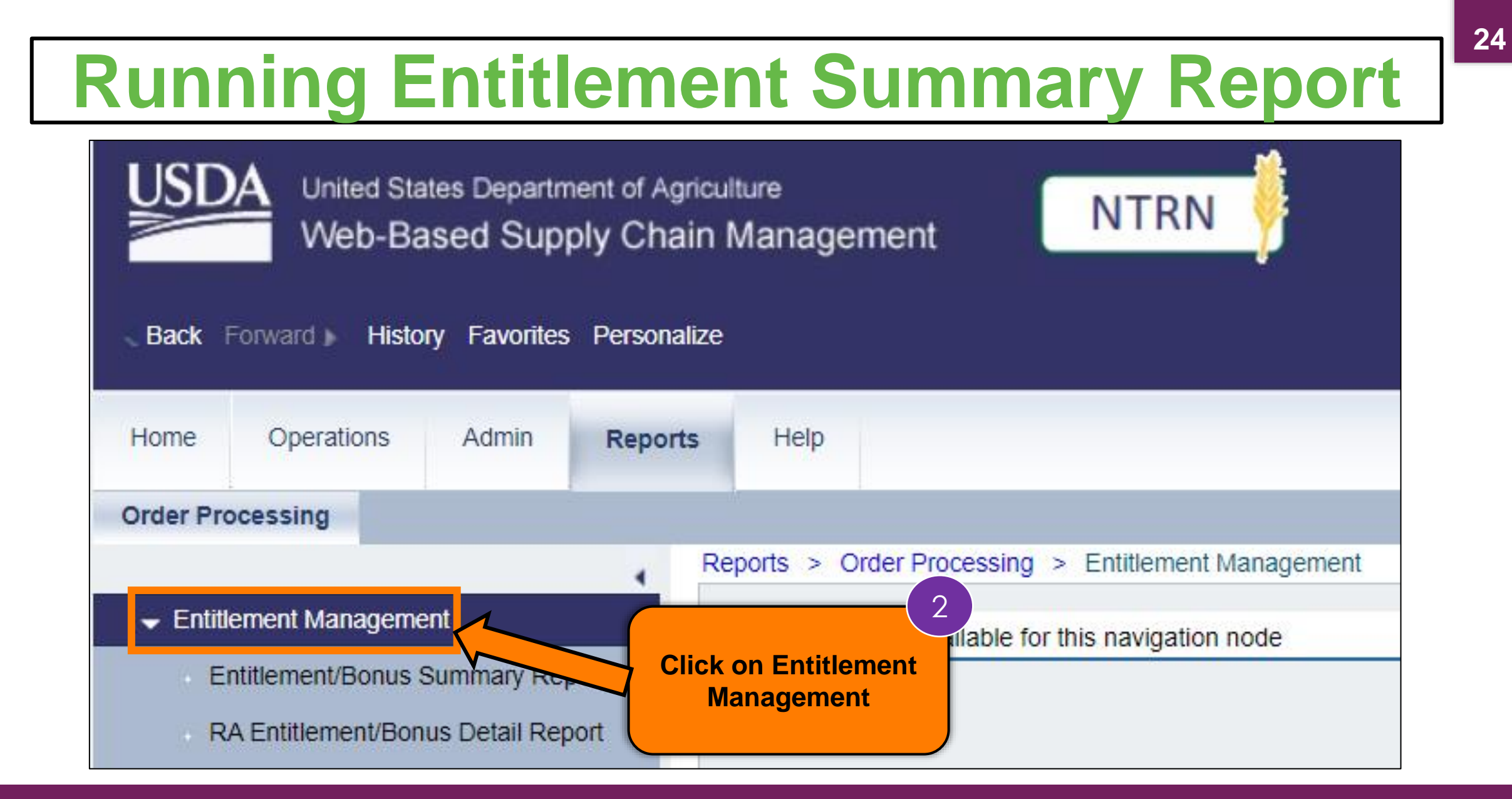

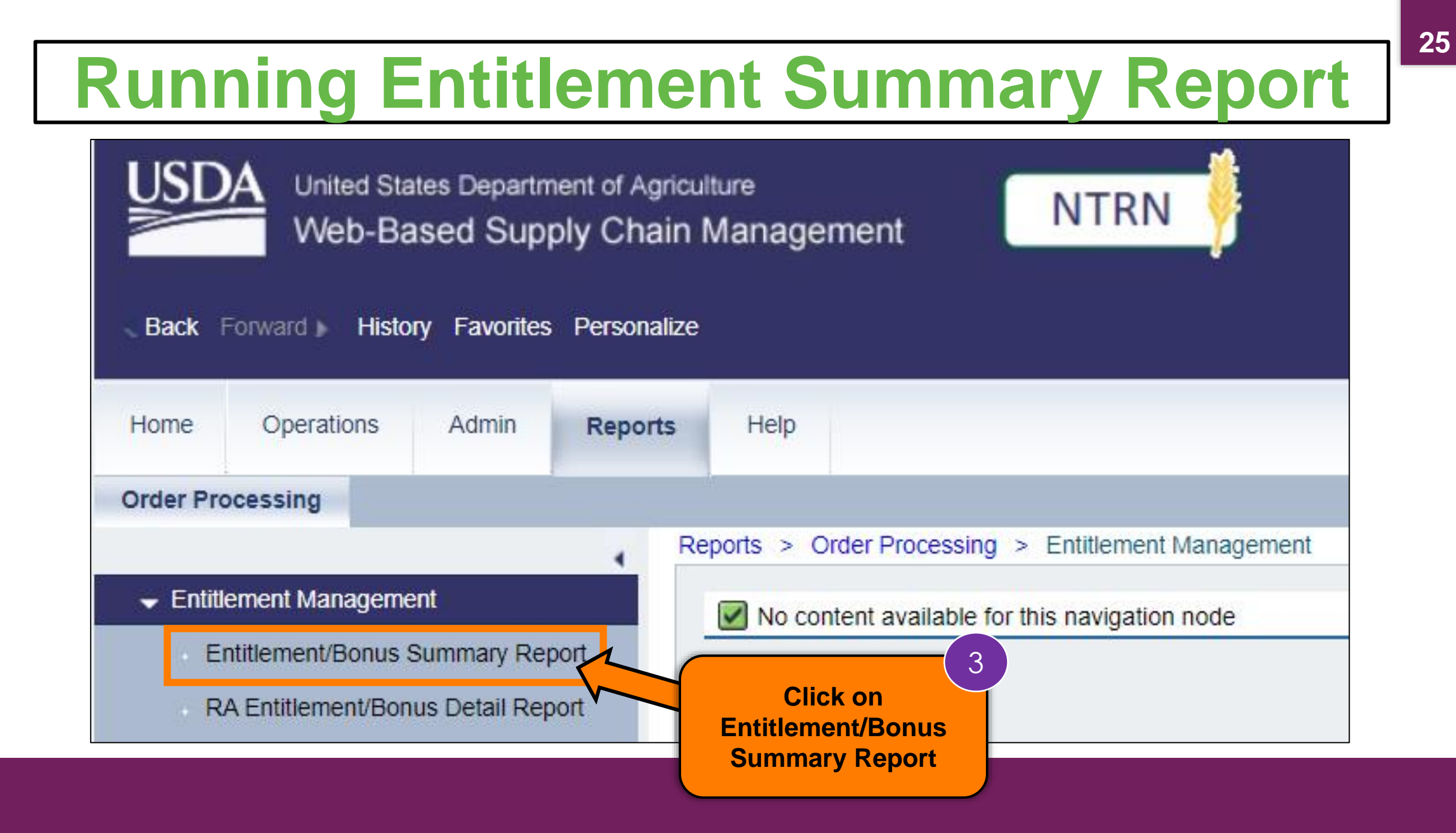

#### Entitlement Management Welcome to Entitlement/Bonus Summary Report Entitlement/Bonus Summary Report All required fields are marked with a red asterisk (\*). Dates are formatted as: MM/DD/YYYY. RA Entitlement/Bonus Detail Report Search Criteria Domestic Ship-To Contacts Report 🕀 Execute 🗳 Reset 📔 🚯 Print to PDF 🛛 🚺 Multi-Food Received Shipment Report Search: Program Show Variar Multi-Food Requisition Report 4 Redistribution/Redonation Detail Report B Program Program Descr. \* Program: 🔳 NSLP Requisition Status Report CACEP CHILD AND ADULT CARE FOOD P... Program real: CCC COMMODITY CREDIT CORPORAT... SDA Region Code: 🔿 Value of Commodities Received - RA RA / SDA Number: 4000666 CSFP COMMODITY SUPPLEMENTAL FO ... Value of Materials Received - Multi-Food Sold-To State: 🔷 To DA DISASTER ASSISTANCE NOTE: FDPIR FOOD DISTRIBUTION PROGRAM .... For disaster funding that spans multiple program years, the values are reported in the program NSIP NUTRITION SERVICES INCENTIV... NSLP NATIONAL SCHOOL LUNCH PRO... SFSP SUMMER FOOD SERVICE PROG ... TEFAP THE EMERGENCY FOOD ASSIST. Type NSLP into TM CA TRADE MITIGATION - CACEP **Program Box OR** Click on the square icon • OK Cancel to choose program from pop-up box

#### Entitlement Management

- Entitlement/Bonus Summary Report
- RA Entitlement/Bonus Detail Report
- Domestic Ship-To Contacts Report
- Multi-Food Received Shipment Report
- Multi-Food Requisition Report
- Redistribution/Redonation Detail Report
- Requisition Status Report
- Value of Commodities Received RA
- Value of Materials Received Multi-Food

#### Welcome to Entitlement/Bonus Summary Report

All required fields are marked with a red asterisk (\*). Dates are formatted as: MM/DD/YYYY.

|                                                     | Show Variants             |
|-----------------------------------------------------|---------------------------|
| * Program: NSLP                                     | 5                         |
| SDA Region Code: 🔷 🗖 🔸                              | f current school year is  |
| RA / SDA Number: 📕 4007980                          | 022 2022 optor 2022 for   |
| Sold-To State: 🔷 🗖                                  | 022-2023 efficer 2023 101 |
| NOTE:                                               | rogram Year.              |
| For disaster funding that spans multiple program ye | istance ends              |
| • P                                                 | eports for previous years |
|                                                     | epoils for previous years |
| C                                                   | an be run if desired once |

#### Entitlement Management

- Entitlement/Bonus Summary Report
- RA Entitlement/Bonus Detail Report
- Domestic Ship-To Contacts Report
- Multi-Food Received Shipment Report
- Multi-Food Requisition Report
- Redistribution/Redonation Detail Report
- Requisition Status Report
- Value of Commodities Received RA
- Value of Materials Received Multi-Food

#### Welcome to Entitlement/Bonus Summary Report

All required fields are marked with a red asterisk (\*). Dates are formatted as: MM/DD/YYYY.

| <b>~</b>               |       |        |               |   |
|------------------------|-------|--------|---------------|---|
|                        |       |        | Show Variants |   |
| * Program: 📕 NS        | LP D  | \$     |               |   |
| * Program Year:  👌 202 | 23    | То 🔄 🚽 |               |   |
| SDA Region Code:  🔷    | D     | \$     |               | 6 |
| RA / SDA Number: 📕 400 | 07980 |        |               |   |
| Sold-To State: 🔷       | D     |        | bDA) Number   |   |

#### Entitlement Management

- Entitlement/Bonus Summary Report
- RA Entitlement/Bonus Detail Report
- Domestic Ship-To Contacts Report
- Multi-Food Received Shipment Report
- Multi-Food Requisition Report
- Redistribution/Redonation Detail Report
- Requisition Status Report
- Value of Commodities Received RA
- Value of Materials Received Multi-Food

#### Welcome to Entitlement/Bonus Summary Report

All required fields are marked with a red asterisk (\*). Dates are formatted as: MM/DD/YYYY.

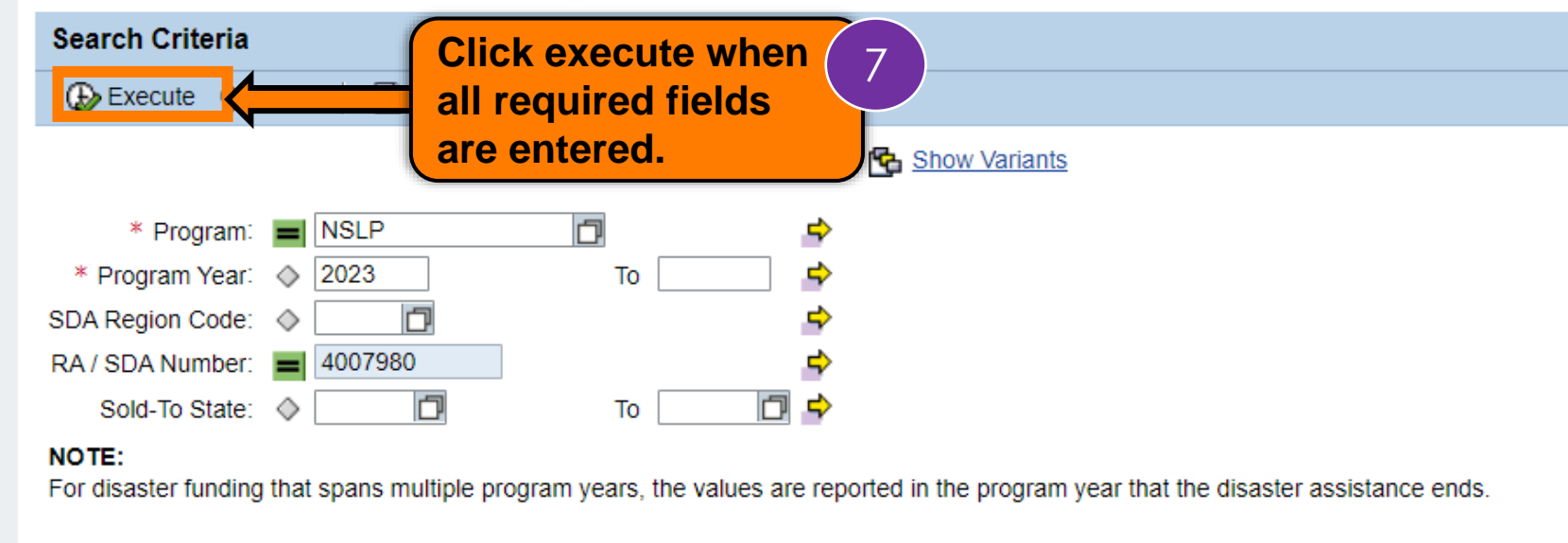

# **RA-Assessment:**

Scan QR Code to access the assessment or click/type in the link below in your browser.

https://forms.office.com/r/GAMH4P4rhr

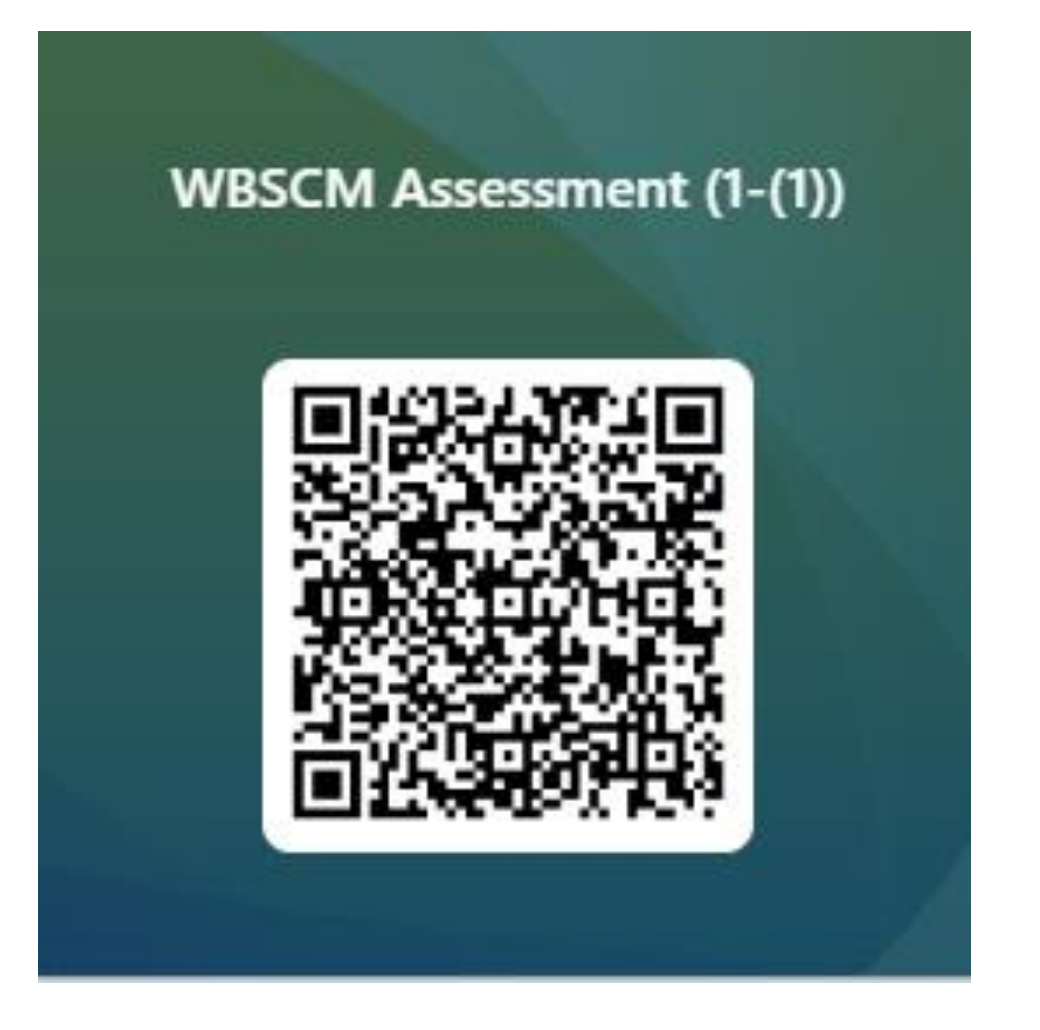

orts > Order Processing > Entitlement Management titlement/Bonus Summary Report

| Entitlement/  | Bonus \$   | Summary Repo  |   | Report will appear in                                   |
|---------------|------------|---------------|---|---------------------------------------------------------|
| 수 Go Back     | 😹 Print to |               |   | Main Content Area. Can view in<br>Main Content Area OR: |
| View: ENTITLE | MENT_SU    | 💌 🛛 Export 🖌  | • | Option 1: Click on Print to PDF                         |
| Program       | ±.         | Sold-To Party |   | Sold-To Name Sold-To City                               |
| NSLP          |            | 4000666       |   | AKRON SCHOOL DISTRICT Akron                             |
| •             |            |               |   |                                                         |
|               |            |               |   |                                                         |

orts > Order Processing > Entitlement Management titlement/Bonus Summary Report

#### Entitlement/Bonus Summary Report

| 🖕 Go Back 📗 😹 Print to | PDF i          |         | Ontion 2:           |         |        |
|------------------------|----------------|---------|---------------------|---------|--------|
| View: ENTITLEMENT_SU   | 💌   Export 🖌 🧲 |         | Export to Microsoft | Excel   |        |
| Program 🚊              | Sold-To Party  | Sold-Te | o Name              | Sold-To | o City |
| NSLP                   | 4000666        | AKRO    | N SCHOOL DISTRICT   | Akron   |        |
|                        |                |         |                     |         |        |
|                        |                |         |                     |         |        |

- Entitlement Management
  - Entitlement/Bonus Summary Report
  - RA Entitlement/Bonus Detail Report
- Domestic Ship-To Contacts Report
- Multi-Food Received Shipment Report
- Multi-Food Requisition Report

detailer of the part of the

BÈ

Redistribution/Redonation Detail Report

export2022060115....xlsx

 $\wedge$ 

#### Entitlement/Bonus Summary Report

| View:<br>Progra | m | vi_su<br>≞ | Sold-To Party |
|-----------------|---|------------|---------------|
| NSLP            |   |            | 4000666       |
|                 |   |            |               |

| AutoSave (       | off ⊟ ∽            | (Ч ~ ®, ~ <del>~</del> expo<br>)raw Page Layout For   | t202206(<br>mulas                     | / have to E<br>sented with<br>ming file.                                      | nable Edit<br>n option be                                                                                                    | ing if<br>efore                                            |                                           | Sapphire Kir               | ng 🎜                                 | ⊡ –                               | □ X     |
|------------------|--------------------|-------------------------------------------------------|---------------------------------------|-------------------------------------------------------------------------------|----------------------------------------------------------------------------------------------------|------------------------------------------------------------|-------------------------------------------|----------------------------|--------------------------------------|-----------------------------------|---------|
| Paste v          | Calibri<br>B I U ~ | · 11 · A^ A<br>□ 11 · A^ A<br>□ · Δ · A · =<br>Font · | ] = = ≫~~<br>: = = = = =<br>Alignment | eb<br>C<br>E<br>C<br>C<br>C<br>C<br>C<br>C<br>C<br>C<br>C<br>C<br>C<br>C<br>C | I ✓ End<br>% 9 I I Cor<br>% 9 I I Cor<br>I I Cor<br>I Cor<br>I Cor<br>I | nditional Format<br>mat as Table ~<br>I Styles ~<br>Styles | Insert ~<br>Delete ~<br>Format ~<br>Cells | ∑ ~<br>↓ ~<br>♦ ~<br>Editi | ŹV ~<br>∧ ~<br>Ana<br>Da<br>ing Anal | yze Sensitivity<br>ta Sensitivity |         |
| <b>I</b> PROTECT | TED VIEW Be caref  | ul—files from the Internet can o                      | contain viruses. Unl                  | ess you need to edit,                                                         | it's safer to stay in                                                                                                    | Protected View.                                            | Enable Editing                            |                            |                                      |                                   |         |
| A                | В                  | С                                                     | D                                     | E                                                                             | F                                                                                                    | G                                                          | H                                         |                            | I.                                   |                                   | J       |
| 1 Program        | Sold-To Party      | Sold-To Name                                          | Sold-To City                          | Sold-To State                                                                 | Program Year                                                                                                    | <b>Beginning Balan</b>                                     | ce DOD Fresh                              | Amount                     | Ent. Order T                         | otal Ent. P                       | ounds E |
| 2 NSLP           | 4000666            | AKRON SCHOOL DISTRICT                                 | Akron                                 | CO                                                                            | 2022                                                                                                    | 21,505,8                                                   | 371.15                                    | 0.00                       | 1                                    | 0,198.30                          | 4,210   |
| 3<br>4           | Data 💿             |                                                       |                                       |                                                                               |                                                                                                    |                                                            |                                           |                            |                                      |                                   |         |
|                  |                    |                                                       |                                       |                                                                               |                                                                                                    | : 4                                                        |                                           |                            |                                      |                                   |         |
|                  |                    |                                                       |                                       |                                                                               |                                                                                                    |                                                            |                                           |                            |                                      |                                   | 0.00%   |

| Fi | le Hor          | ne Insert                  | Draw     | Page Layout    | Formula | as Data    | Review        | View      | Help   | Acro    | obat   |                      |                  |
|----|-----------------|----------------------------|----------|----------------|---------|------------|---------------|-----------|--------|---------|--------|----------------------|------------------|
| Ľ  |                 | Calibri                    | <b>~</b> | 11 ~ A^ A`     | ΞΞ      | ≡ ≫~       | ab<br>ce Wrap | Text      |        | Genera  | al     | ~                    |                  |
| Pa | ste L∃ *<br>* 🗳 | <b>В</b> <i>I</i> <u>U</u> | ~   ⊞ ·  | <u> </u>       | ≡≡      | ≡ ≠ →      | 🔁 Merg        | e & Cente | r v    | \$~     | % 🤊    | 00. 0,<br>0, 00. 00. | Condit<br>Format |
| Cl | pboard R        | Ā                          | Font     | يرًا<br>ا      |         | Aligr      | nment         |           | ы      |         | Number | ы                    |                  |
| A1 |                 | • I X                      | 🗸 j      | fx Program     |         |            |               |           |        |         |        |                      |                  |
|    | А               | В                          |          | С              |         | D          | E             |           |        | F       |        | G                    |                  |
| 1  | Program         | Sold-To Party              | Solo     | d-To Name      | So      | ld-To City | Sold-To S     | tate      | Progra | am Year | Begir  | nning Bala           | nce l            |
| 2  | NSLP            | 4000666                    | AKR      | ON SCHOOL DIST | RICT Ak | ron        | СО            |           | 2022   |         |        | 21,505,              | 871.15           |
| 3  |                 |                            |          |                |         |            |               |           |        |         |        |                      |                  |
| 4  |                 | RAWB                       |          |                |         |            |               |           |        |         |        |                      |                  |
| 5  |                 | Num                        | ber      |                |         |            |               |           |        |         |        |                      |                  |
| 6  |                 |                            |          |                |         |            |               |           |        |         |        |                      |                  |

| Fi                                           | le Hor    | ne Insert [                  | Draw Page Layout  | Formulas Data | Review View                      | Help   | Acrob   | at            |                         |
|----------------------------------------------|-----------|------------------------------|-------------------|---------------|----------------------------------|--------|---------|---------------|-------------------------|
| Ľ                                            |           | Calibri                      | ~ 11 ~ A^ A`      | ≡≡ = ≫~~      | ab<br>c <mark>⊉</mark> Wrap Text |        | General |               | -                       |
| Pa                                           | ste 🗳     | <b>B</b> <i>I</i> <u>∪</u> ∽ | 🗄 • 💊 • 🔽 •       |               | \Xi 🔁 Merge & Cer                | nter 🗸 | \$~9    | <b>9 .</b> ₀₀ | .00 Condit<br>→0 Format |
| Cl                                           | pboard Is | ā                            | Font 🛛            | al Al         | gnment                           | Гэ     | N       | umber         | آ <u>ت</u> ا            |
| A1 $\cdot$ : $\times \checkmark f_x$ Program |           |                              |                   |               |                                  |        |         |               |                         |
|                                              | А         | В                            | С                 | D             | E                                |        | F       |               | G                       |
| 1                                            | Program   | Sold-To Party                | Sold-To Name      | Sold-To City  | Sold-To State                    | Progra | am Year | Beginning     | Balance I               |
| 2                                            | NSLP      | 4000666                      | AKRON SCHOOL DIST | TRICT Akron   | СО                               | 2022   |         | 21            | ,505,871.15             |
| 3                                            |           |                              |                   |               |                                  |        |         |               |                         |
| 4                                            |           |                              |                   |               |                                  |        |         |               |                         |
| 5                                            |           |                              | RA Name           |               |                                  |        |         |               |                         |
| 6                                            |           |                              |                   |               |                                  |        |         |               |                         |

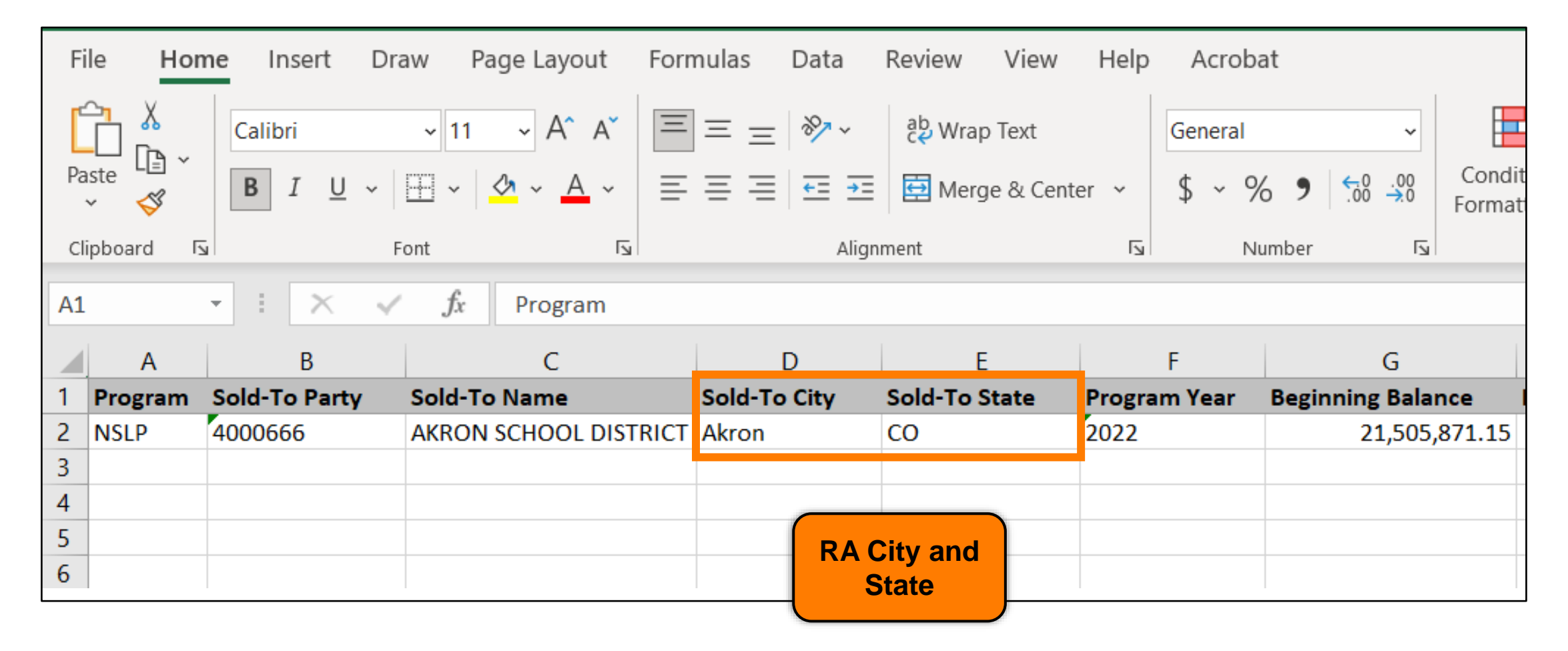
| Fi | le Hor          | ne Insert D                  | raw Page Layout          | Formulas               | Data        | Review \                 | View He    | lp Acrob  | at      |                           |                   |
|----|-----------------|------------------------------|--------------------------|------------------------|-------------|--------------------------|------------|-----------|---------|---------------------------|-------------------|
| Ľ  |                 | Calibri                      | ~ 11 ~ A^ A              | $\equiv \equiv \equiv$ | = 🦻 ~       | ab<br>c <b>∉</b> Wrap Te | ext        | General   |         | ~                         |                   |
| Pa | ste L≣ *<br>* 🗳 | <b>B</b> <i>I</i> <u>∪</u> ∽ | ⊞ • <u></u> • <u>A</u> • | ≣≣≣                    | <u>←</u> →= | 🔁 Merge                  | & Center 🗸 | \$~9      | 6 9 5   | 0.00<br>00 <del>∧</del> 0 | Condit<br>Formati |
| Cl | pboard 5        | a                            | Font I                   | i                      | Aligr       | nment                    |            | N N       | umber   | L                         |                   |
| A1 |                 | • I X 4                      | <i>fx</i> Program        |                        |             |                          |            |           |         |                           |                   |
|    | А               | В                            | С                        |                        | D           | E                        |            | F         |         | G                         |                   |
| 1  | Program         | Sold-To Party                | Sold-To Name             | Sold-                  | To City     | Sold-To Sta              | ate Pro    | gram Year | Beginni | ng Balar                  | nce l             |
| 2  | NSLP            | 4000666                      | AKRON SCHOOL DIST        | TRICT Akron            |             | CO                       | 202        | 2         |         | 21,505,                   | 871.15            |
| 3  |                 |                              |                          |                        |             |                          |            |           |         |                           |                   |
| 4  |                 |                              |                          |                        |             |                          |            | Progr     | am      |                           |                   |
| 5  |                 |                              |                          |                        |             |                          |            | Year B    | eing    |                           |                   |
| 6  |                 |                              |                          |                        |             |                          |            | Review    | wed     |                           |                   |

38

| Help       | Acrob            | at                   |                              |                                               |                                                    |                                         |                                           |                   | ; 🖻 Share  | ; |
|------------|------------------|----------------------|------------------------------|-----------------------------------------------|----------------------------------------------------|-----------------------------------------|-------------------------------------------|-------------------|------------|---|
| ter ~      | General<br>\$~ % | ~<br>00. 0; 0; 0 € ∂ | Conditional,<br>Formatting \ | Beginning                                     | USDA Entitlem                                      | ► AutoSo<br>Fill ~<br>Clear             | um × AZZ /<br>Sort & Fin<br>Filter × Sele | Analyze Sens      | sitivity   |   |
| ۲ <u>م</u> | N                | umber الحا           |                              | tor Sc                                        | nool Year Being<br>Reviewed                        | _                                       | Editing                                   | Analysis Sen      | sitivity   | ^ |
|            |                  |                      |                              |                                               |                                                    |                                         |                                           |                   |            | * |
|            | F                | G                    |                              | Н                                             | I                                                  | J                                       | K                                         | L                 | М          |   |
| Progra     | am Year          | Beginning Balar      | nce DOD F                    | resh Amount                                   | Ent. Order Total                                   | Ent. Pounds                             | Ent. Balance                              | Bonus Order Total | Bonus Pour | 4 |
| 2022       |                  | 21,505,              | 871.15                       | 0.00                                          | 0.00                                               | 0                                       | 21,505,871.15                             | 0.0               | 0          |   |
|            |                  |                      |                              | <ul> <li>If view report difference</li> </ul> | ving current ye<br>, Beginning B<br>ent in Septemb | ear entitler<br>alance ma<br>per/Octobe | nent<br>ay be<br>er.                      |                   |            | - |

| Help   | Acrob             | oat        |             |                 |                |                            |                                |                                         |                                 |                               |                                |                      |                          |               | 🖓 Com           | ments  | ß     | hare |   |
|--------|-------------------|------------|-------------|-----------------|----------------|----------------------------|--------------------------------|-----------------------------------------|---------------------------------|-------------------------------|--------------------------------|----------------------|--------------------------|---------------|-----------------|--------|-------|------|---|
| ter ~  | General<br>\$ ~ 4 | % <b>9</b> | ✓<br>.00.00 | Condi<br>Format | tional Fo      | ormat as<br>Table ~        | Cell<br>Styles ~               | Insert                                  | Delete For                      | mat                           | ∑ AutoS<br>↓ Fill ∽<br>� Clear | Sum ~ 4<br>S<br>~ Fi | ort & Fin<br>ilter ~ Sel | nd &<br>ect ~ | Analyze<br>Data | Sensit | ivity |      |   |
| 121    |                   | umber      | 121         |                 | 50             | yies                       |                                | 1                                       | Cells                           | I                             |                                | Culting              | 9                        |               | Analysis        | Sensi  | ivity |      |   |
|        |                   |            |             |                 |                |                            |                                |                                         |                                 |                               |                                |                      |                          |               |                 |        |       |      | ~ |
|        | F                 |            | G           |                 |                | н                          |                                |                                         | I                               |                               | J                              |                      | к                        |               | L               |        |       | м    |   |
| Progra | ım Year           | Beginn     | ing Bala    | nce             | DOD Fre        | esh Amo                    | ount l                         | Ent. Order                              | Total                           | Ent. Po                       | ounds                          | Ent. Ba              | ance                     | Bonu          | s Order To      | otal   | Bonus | Pou  |   |
| 2022   |                   |            | 21,505,     | 871.15          |                |                            | 0.00                           |                                         | 0.00                            |                               | 0                              | 21,50                | 5,871.15                 | 5             |                 | 0.00   |       |      |   |
|        |                   |            |             |                 |                |                            |                                |                                         |                                 |                               |                                |                      |                          |               |                 |        |       |      |   |
|        |                   |            |             |                 |                |                            |                                |                                         |                                 |                               |                                |                      |                          |               |                 |        |       |      |   |
|        |                   |            |             |                 |                |                            |                                |                                         |                                 |                               |                                |                      |                          |               |                 |        |       |      |   |
| L      |                   |            |             |                 | Th<br>R/<br>is | ne tot<br>A at tl<br>a dol | l<br>al sha<br>he be<br>lar va | Beginr<br>are of e<br>eginning<br>alue. | ning Ba<br>entitlem<br>g of the | l <b>anc</b><br>ent a<br>scho | <b>e:</b><br>vailab<br>ool yea | ole to a<br>ar. Thi  | an<br>s                  |               |                 |        | 1     |      |   |

40

# **RA-Assessment:**

Scan QR Code to access the assessment or click/type in the link below in your browser.

https://forms.office.com/r/VWY5agywSR

WBSCM Assessment (1-(3))

| Help   | Acrob             | at               |                    |                                                                                    |               |            |      |                                |                                           | ļ       | 🖓 Com          | ments       | ය s              | hare |           |
|--------|-------------------|------------------|--------------------|------------------------------------------------------------------------------------|---------------|------------|------|--------------------------------|-------------------------------------------|---------|----------------|-------------|------------------|------|-----------|
| ter ~  | General<br>\$ ~ ¢ | ~<br>00. 00. € % | Conditi<br>Formatt | ional Format as Cell<br>ting ~ Table ~ Styles                                      | Insert        | Delete For | mat  | ∑ AutoS<br>↓ Fill ~<br>♦ Clear | um × AZZ /<br>Sort & Fin<br>Filter × Sele | d & A   | nalyze<br>Data | Sensit<br>~ | \$<br>j<br>ivity |      |           |
| Iآ     | Ν                 | lumber 🛛         |                    | Styles                                                                             |               | Cells      |      |                                | Editing                                   | 4       | Analysis       | Sensit      | vity             |      | ^         |
|        |                   |                  |                    |                                                                                    |               |            |      |                                |                                           |         |                |             |                  |      | *         |
|        | F                 | G                |                    | Н                                                                                  |               | L          |      | J                              | к                                         |         | L              |             |                  | м    |           |
| Progra | am Year           | Beginning Balar  | nce [              | DOD Fresh Amount                                                                   | Ent. Orde     | r Total    | Ent. | Pounds                         | Ent. Balance                              | Bonus C | Order To       | otal        | Bonus            | Pou  | $\square$ |
| 2022   |                   | 21,505,          | 871.15             | 0.00                                                                               |               | 0.00       |      | 0                              | 21,505,871.15                             |         |                | 0.00        |                  |      |           |
|        |                   |                  | enti<br>the        | Dollar value of<br>tlement allocate<br>DOD Fresh Fre<br>and Vegetables<br>program. | ed to<br>uits |            |      |                                |                                           |         |                |             |                  |      |           |

| Help   | Acrob           | at             |               |                                        |                                                     |                                                                                                    |                                                                                |                                            | P                    | Comments     | 🖻 Sha    | re  |
|--------|-----------------|----------------|---------------|----------------------------------------|-----------------------------------------------------|----------------------------------------------------------------------------------------------------|--------------------------------------------------------------------------------|--------------------------------------------|----------------------|--------------|----------|-----|
| ter ~  | General<br>\$~% |                | Cond<br>Forma | itional Format as<br>tting ~ Table ~ S | Cell<br>Styles ~                                    | Insert Delete For                                                                                                  | → AutoS<br>→ Fill →<br>→ Clear                                                 | Sum × A<br>Z<br>Sort & Fir<br>Filter × Sel | nd & Ana<br>ect ~ Da | alyze Sensit | ivity    |     |
| ٦      | N               | یکا umber      |               | Styles                                 |                                                     | Cells                                                                                                    |                                                                                | Editing                                    | Ana                  | lysis Sensit | ivity    | ^   |
|        |                 |                |               |                                        |                                                     |                                                                                                    |                                                                                |                                            |                      |              |          | ~   |
|        | F               | G              |               | Н                                      |                                                     | I                                                                                                    | J                                                                              | К                                          |                      | L            | М        |     |
| Progra | am Year         | Beginning Bala | nce           | DOD Fresh Amo                          | unt E                                               | int. Order Total                                                                                                   | Ent. Pounds                                                                    | Ent. Balance                               | Bonus Ord            | ler Total    | Bonus Po | bui |
| 2022   |                 | 21,505,        | 871.15        |                                        | 0.00                                                | 0.00                                                                                                    | 0                                                                              | 21,505,871.15                              |                      | 0.00         |          |     |
|        |                 |                |               |                                        |                                                     |                                                                                                    |                                                                                |                                            |                      |              |          |     |
|        |                 |                |               | •                                      | The orde<br>and l<br>Does<br>orde<br>Fruit<br>Syste | dollar value of<br>rs placed for D<br>Processing thr<br>s not include D<br>red through FF<br>and Vegetable<br>em). | all entitlem<br>irect Delive<br>ough WBS<br>OD Fresh<br>AVORS (Fr<br>Order Rec | ent<br>ery<br>CM<br>resh<br>ceipt          |                      |              |          |     |

| Help   | Acr           | obat      |                         |                  |                                    |                     |                                          |                                           |                                                       |                                                     |       | 🖓 Com           | ments  | ß۵    | hare | ] |
|--------|---------------|-----------|-------------------------|------------------|------------------------------------|---------------------|------------------------------------------|-------------------------------------------|-------------------------------------------------------|-----------------------------------------------------|-------|-----------------|--------|-------|------|---|
| ter 🗸  | Genera<br>\$~ | al<br>% 2 | •<br>•00. 00<br>•00. 00 | Condit<br>Format | tional Format a<br>tting ~ Table ~ | as Cell<br>Styles ~ | Insert Delete                            | Format                                    | ∑ AutoSu<br>↓ Fill ∽<br>♦ Clear ►                     | um × AZZ /<br>Sort & F<br>Filter × Se               | ind & | Analyze<br>Data | Sensit | ivity |      |   |
| Гы     |               | Numbe     | er 🖓                    |                  | Styles                             |                     | Cells                                    |                                           |                                                       | Editing                                             |       | Analysis        | Sensit | ivity |      | ~ |
|        |               |           |                         |                  |                                    |                     |                                          |                                           |                                                       |                                                     |       |                 |        |       |      | ¥ |
|        | F             |           | G                       |                  | н                                  |                     | 1                                        |                                           | J                                                     | к                                                   |       | L               |        |       | м    |   |
| Progra | m Year        | Be        | ginning Bala            | nce              | DOD Fresh An                       | nount               | Ent. Order Total                         | Ent                                       | . Pounds                                              | Ent. Balance                                        | Bonu  | s Order To      | otal   | Bonus | Pou  |   |
| 2022   |               |           | 21,505                  | 871.15           |                                    | 0.00                | (                                        | 0.0                                       | 0                                                     | 21,505,871.1                                        | 5     |                 | 0.00   |       |      |   |
|        |               |           |                         |                  |                                    |                     | The a<br>pound<br>Proces<br>t<br>(Does n | mour<br>s for<br>ssing<br>hroug<br>ot ind | nt of ent<br>Direct D<br>(DD&P)<br>gh WBS<br>clude D( | itlement<br>elivery &<br>ordered<br>CM<br>OD Fresh) |       |                 |        |       |      |   |

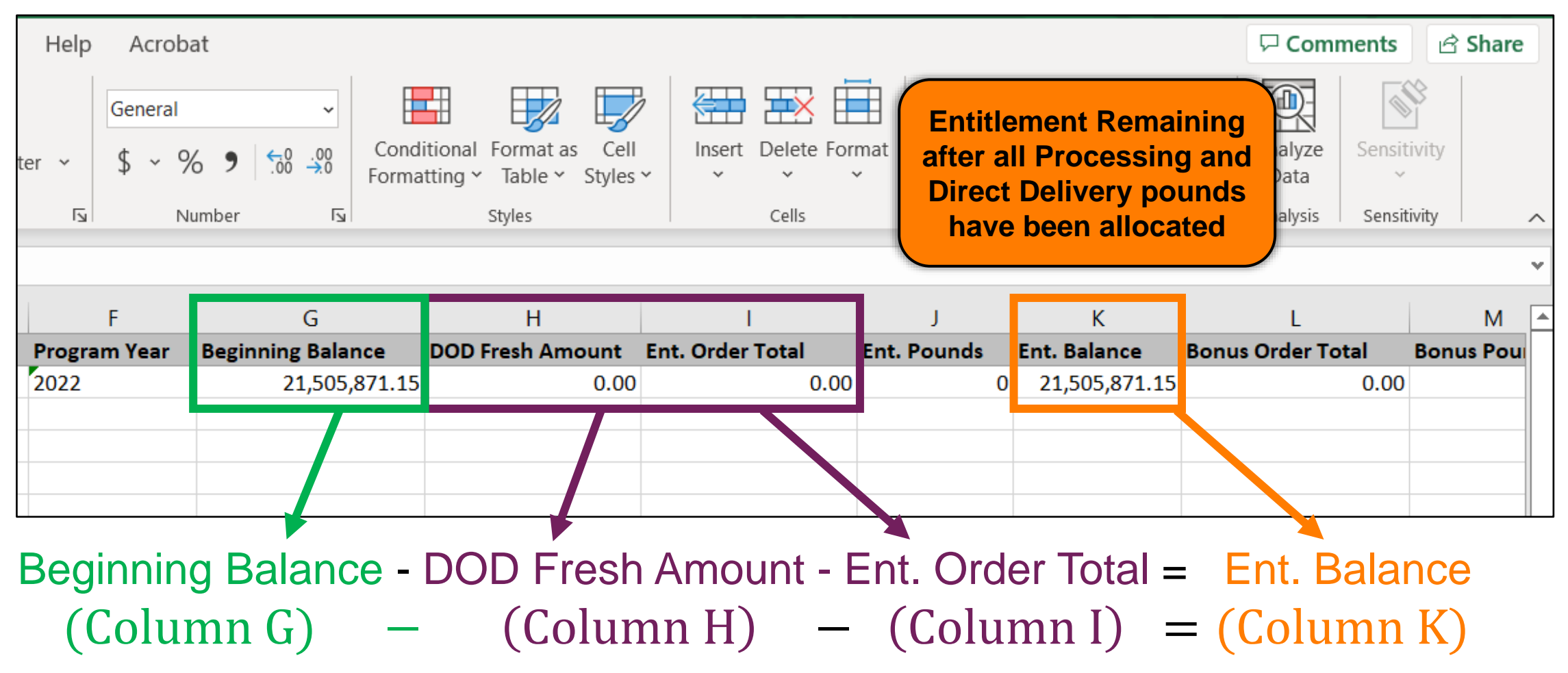

45

#### **Entitlement Balance: Example 1**

|   | F            | G                 | н                | I                | J           | к            |   |
|---|--------------|-------------------|------------------|------------------|-------------|--------------|---|
|   | Program Year | Beginning Balance | DOD Fresh Amount | Ent. Order Total | Ent. Pounds | Ent. Balance | В |
|   | 2022         | \$100,000.00      | \$8,000.00       | 0.00             | 0           | \$92,000.00  |   |
|   |              |                   |                  |                  |             |              |   |
|   |              |                   |                  |                  |             |              |   |
| Ľ |              |                   |                  |                  |             |              |   |

Beginning Balance - DOD Fresh Amount - Ent. Order Total = Ent. Balance (Column G) – (Column H) – (Column I) = (Column K)

100,000 - 8,000 - 0 = Available

for DD&P

46

#### **Entitlement Balance: Example 2**

| F            | G                 | н                | I                | J           | к              |
|--------------|-------------------|------------------|------------------|-------------|----------------|
| Program Year | Beginning Balance | DOD Fresh Amount | Ent. Order Total | Ent. Pounds | Ent. Balance B |
| 2022         | \$100,000.00      | \$8,000.00       | \$25,000.00      | 0           | \$67,000.00    |
|              |                   |                  |                  |             |                |
|              |                   |                  |                  |             |                |
|              |                   |                  |                  |             |                |

Beginning Balance - DOD Fresh Amount - Ent. Order Total = Ent. Balance (Column G) - (Column H) - (Column I) = (Column K)

| \$100,000 - | \$8,000               | _ | \$25,000 | = | \$67,000 |
|-------------|-----------------------|---|----------|---|----------|
| \$92,00     | Available<br>for DD&P |   | \$25,000 | = | \$67,000 |

| Help   | Acr           | obat    |       |           |                    |                      |                      |                  |            |           |           |                                |                                        |               | Com             | ments       | ß      | Share  | ] |
|--------|---------------|---------|-------|-----------|--------------------|----------------------|----------------------|------------------|------------|-----------|-----------|--------------------------------|----------------------------------------|---------------|-----------------|-------------|--------|--------|---|
| ter 🗸  | Genera<br>\$~ | al<br>% | ,     | ←0<br>.00 | Con<br>Con<br>Form | ditional<br>atting ~ | Format as<br>Table Y | s Cell<br>Styles | Insert     | Delete Fo | rmat<br>Y | ∑ AutoS<br>↓ Fill ∽<br>♦ Clear | um × AZZ<br>Sort & Fir<br>Filter × Sel | nd &<br>ect ~ | Analyze<br>Data | Sensit<br>v | tivity |        |   |
| L      |               | Num     | ber   |           | Iي ا               |                      | Styles               |                  |            | Cells     |           |                                | Editing                                |               | Analysis        | Sensi       | tivity |        | ^ |
|        |               |         |       |           |                    |                      |                      |                  |            |           |           |                                |                                        |               |                 |             |        |        | * |
|        | F             |         |       | G         | ;                  |                      | н                    |                  |            | I         |           | J                              | К                                      |               | L               |             |        | М      |   |
| Progra | im Yeai       | r B     | Begin | nning E   | Balance            | DOD                  | Fresh Am             | ount             | Ent. Order | Total     | Ent.      | Pounds                         | Ent. Balance                           | Bonus         | Order To        | otal        | Bonu   | is Pou | Γ |
| 2022   |               |         |       | 21,       | 505,871.1          | 5                    |                      | 0.00             |            | 0.00      | )         | 0                              | 21,505,871.15                          |               |                 | 0.00        |        |        |   |
|        |               |         |       |           |                    |                      |                      |                  |            |           |           |                                |                                        | Tot           | tal Bon         | us          |        |        |   |

# **RA-Assessment:**

Scan QR Code to access the assessment or click/type in the link below in your browser.

https://forms.office.com/r/p0VDbptr4G

WBSCM Assessment (1-(2))

#### **Knowledge Check:**

Scan QR Code or visit the Link below to access the Knowledge Check

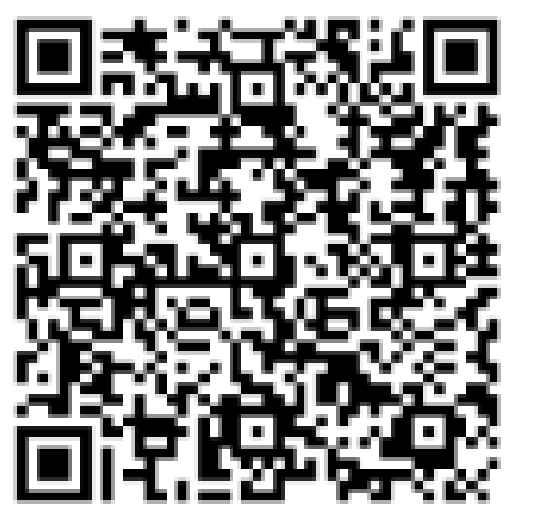

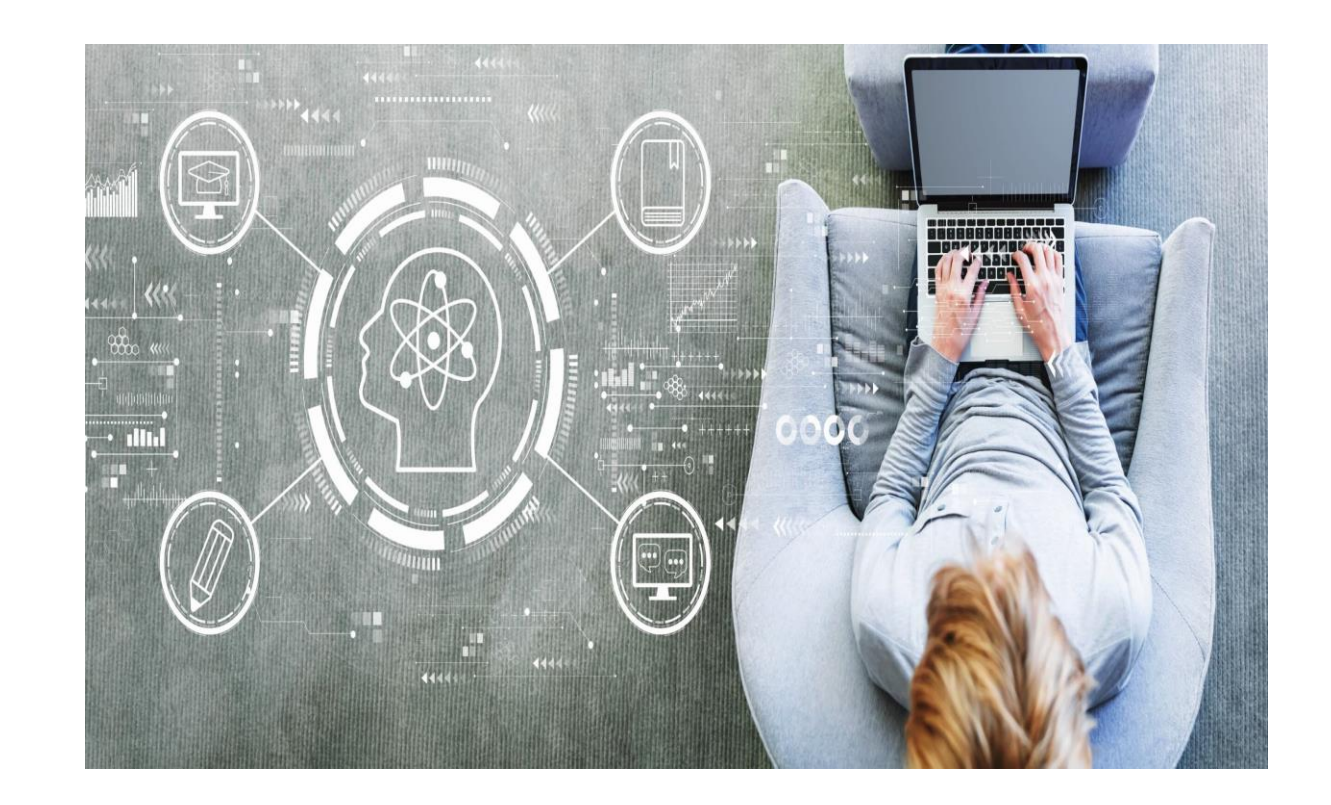

https://bit.ly/3XM2nsE

#### Knowledge Check

Match the term on the right to the correct definition.

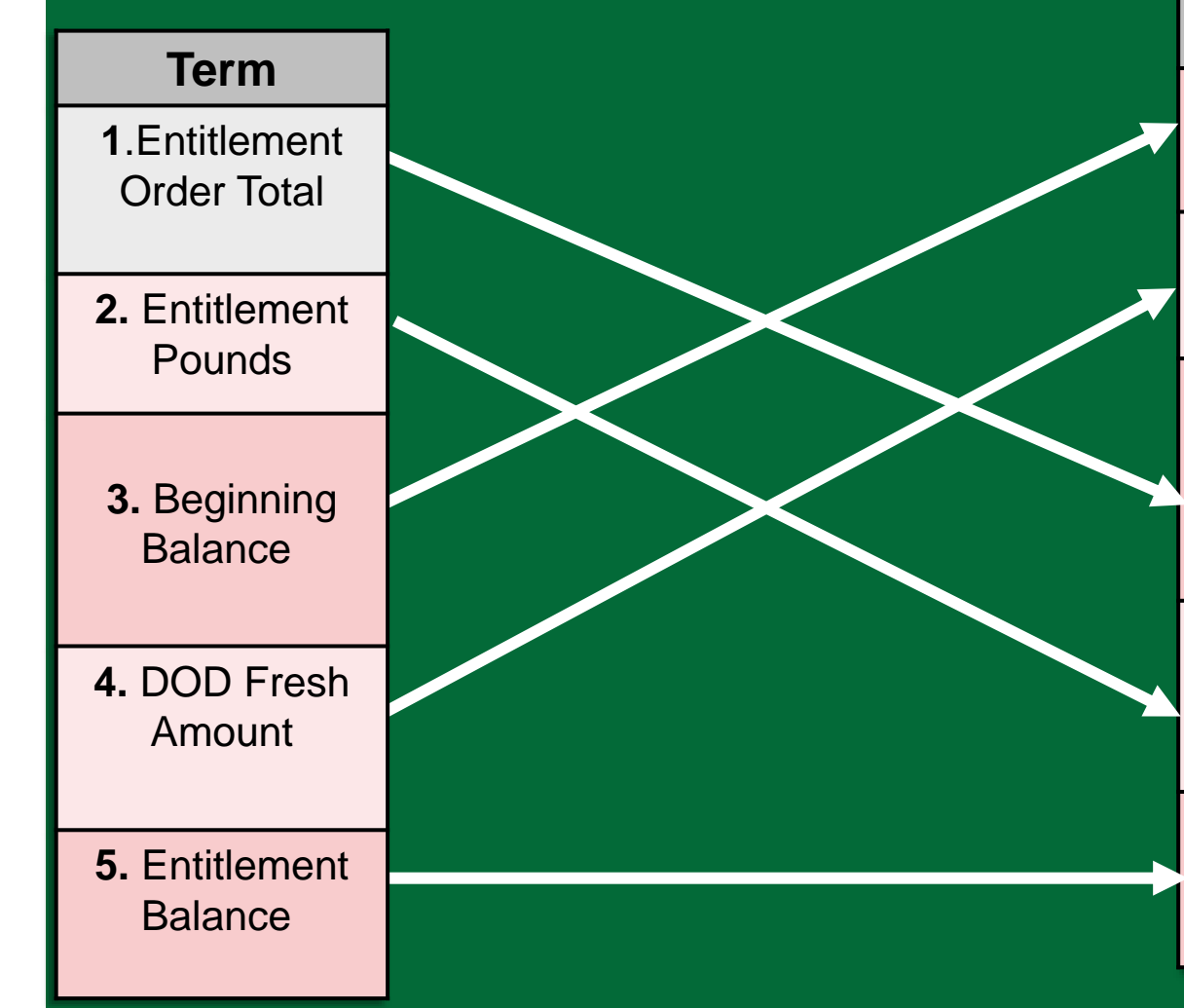

#### **WBSCM Entitlement**

#### **Summary Report Terms**

#### Definition

**A.** Balance of entitlement available to a school at the beginning of the school year. This is a dollar value.

**B.** Dollar value of entitlement allocated to the DOD Fresh Fruits and Vegetables program.

**C.** The dollar value of entitlement ordered through WBSCM; does not include DOD Fresh ordered through FFAVORS (Fresh Fruit and Vegetable Order Receipt System).

**D.** The amount of entitlement pounds ordered through WBSCM; does not include DoD Fresh ordered through FFAVORS.

**E.** The amount of entitlement remaining after Direct Delivery and Diverted Pounds have been allocated.

#### \*\*\*HIDDEN\*\*\* Knowledge Check Answer Key

#### **WBSCM Entitlement**

#### **Summary Report Terms**

| Term                       | Definition                                                                                                    |
|----------------------------|----------------------------------------------------------------------------------------------------|
| Beginning<br>Balance       | Balance of entitlement available to a school at the beginning of the school year. This is a dollar value.                                                            |
| DOD Fresh<br>Amount        | Dollar value of entitlement allocated to the DOD Fresh Fruits and Vegetables program.                                                                                |
| Entitlement<br>Order Total | The dollar value of entitlement ordered<br>through WBSCM; does not include DOD<br>Fresh ordered through FFAVORS (Fresh<br>Fruit and Vegetable Order Receipt System). |
| Entitlement<br>Pounds      | The amount of entitlement pounds ordered<br>through WBSCM; does not include DoD<br>Fresh ordered through FFAVORS.                                                    |
| Entitlement<br>Balance     | The amount of entitlement remaining after Direct Delivery and Diverted Pounds have been allocated.                                                                   |

# **Entitlement Detailed Reports**

Program Allocation and Bonuses

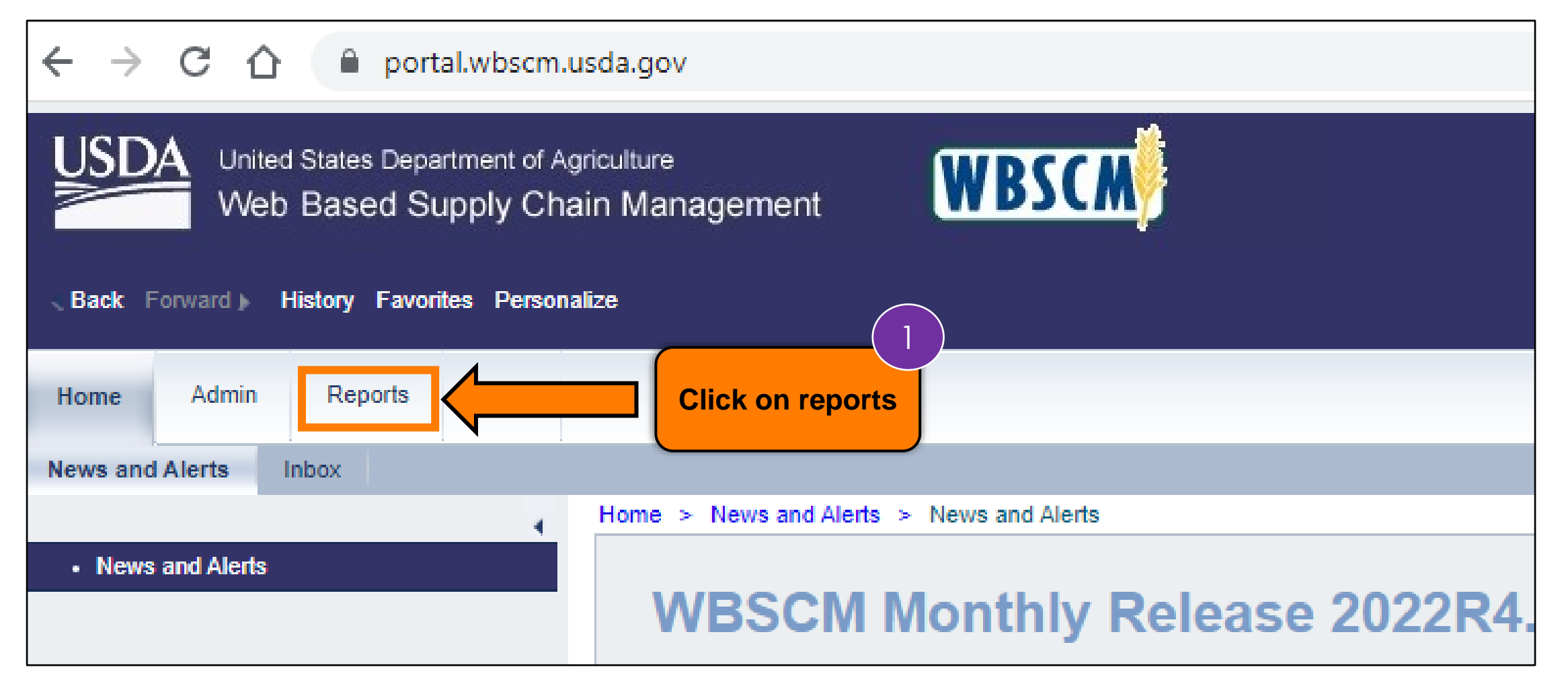

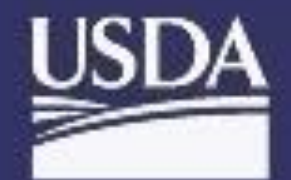

United States Department of Agriculture Web Based Supply Chain Management

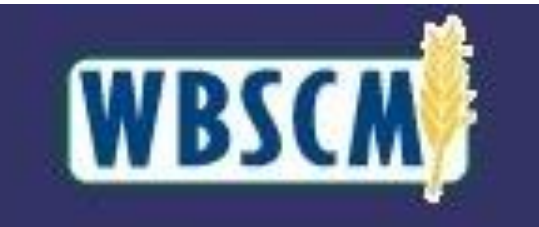

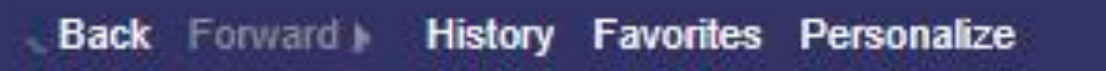

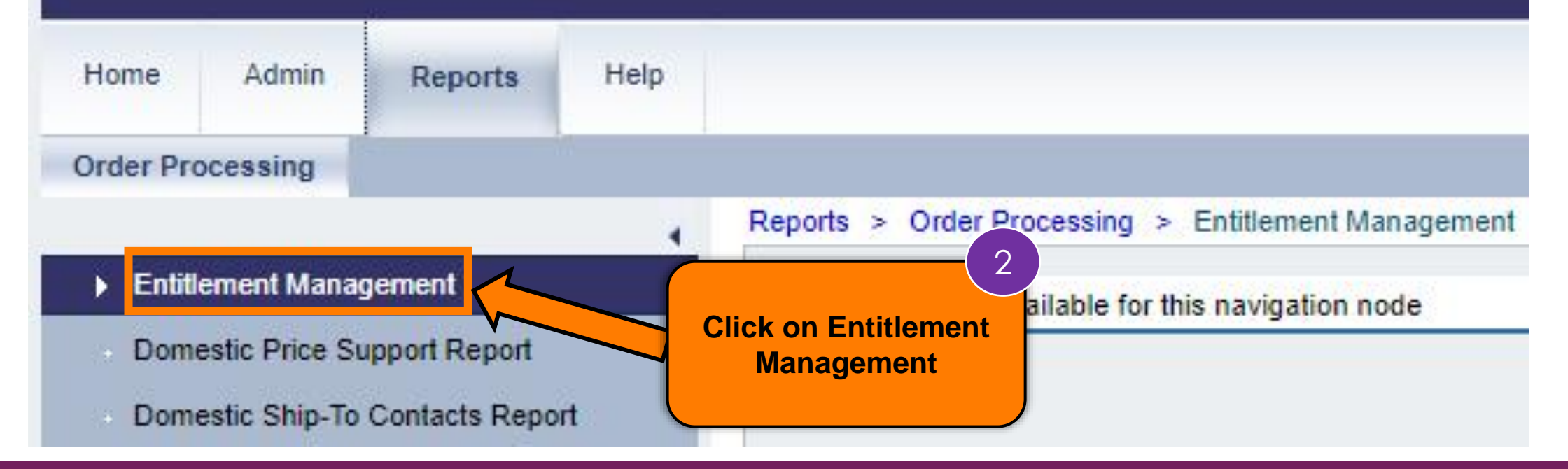

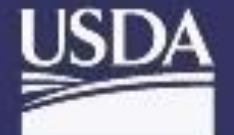

Back Forward

United States Department of Agriculture Web Based Supply Chain Management

History Favorites Personalize

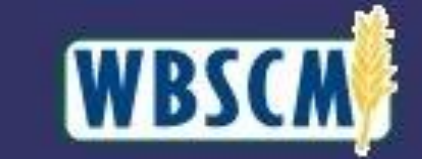

Home Admin Help Reports Order Processing Reports > Order Processing > Entitlement Management Entitlement Management No content available for this navigation node Entitlement/Bonus Summary Report 3 RA Entitlement/Bonus Detail Report **Click on** SDA Entitlement/Bonus Detail Report **Entitlement/Bonus Detail Report** Domestic Price Support Report Domestic Ship-To Contacts Report

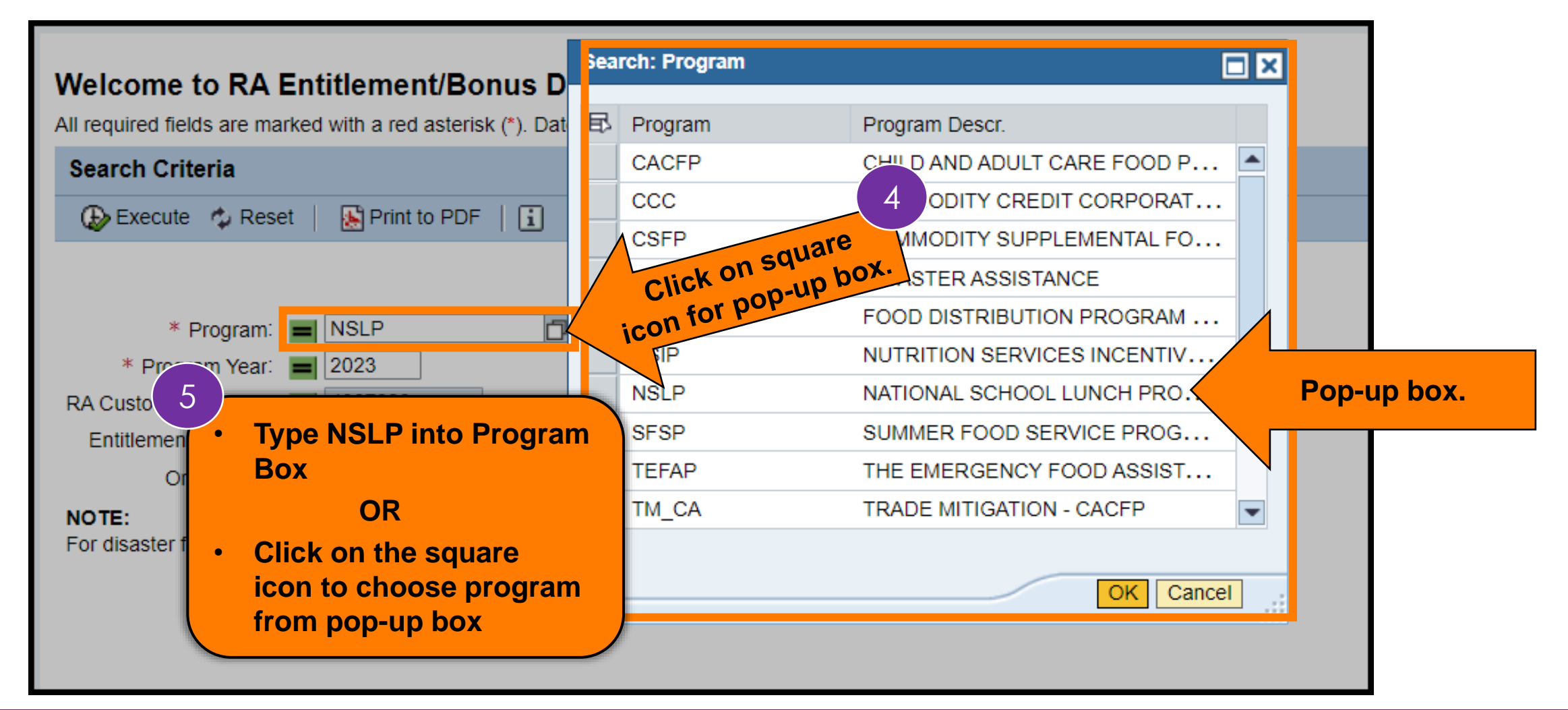

57

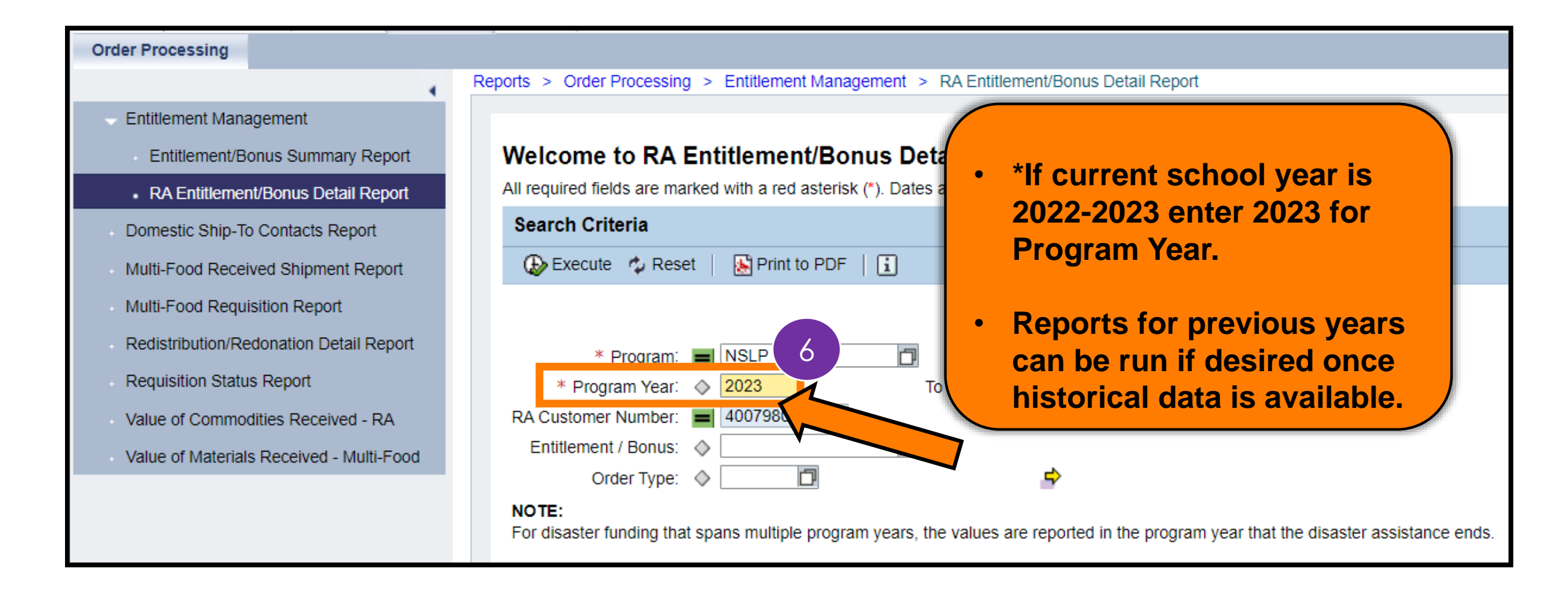

| Order Processing                           |                                                                                                    |
|--------------------------------------------|----------------------------------------------------------------------------------------------------|
| 4                                          | Reports > Order Processing > Entitlement Management > RA Entitlement/Bonus Detail Report                                                                                                    |
| <ul> <li>Entitlement Management</li> </ul> |                                                                                                    |
| Entitlement/Bonus Summary Report           | Welcome to RA Entitlement/Bonus Detail Report                                                                                                    |
| RA Entitlement/Bonus Detail Report         | All required fields are marked with a red asterisk (*). Dates are formatted as: MM/DD/YYYY.                                                                                                    |
| Domestic Ship-To Contacts Report           | Search Criteria                                                                                                    |
| Multi-Food Received Shipment Report        | 🚯 Execute 🖕 Reset 🛛 🚯 Print to PDF 📔 🚺                                                                                                    |
| Multi-Food Requisition Report              | Show Variants                                                                                                    |
| Redistribution/Redonation Detail Report    | * Program: 📕 NSLP                                                                                                    |
| Requisition Status Report                  | * Program Year: 🔷 2023 7 To 🔄 🔿                                                                                                    |
| Value of Commodities Received - RA         | RA Customer Number: = 4007980                                                                                                    |
| Value of Materials Received - Multi-Food   | Entitlement / Bonus:                                                                                                    |
|                                            | Order Type: Image: Imag |
|                                            | NOTE:<br>For disaster funding that spans multiple program years, the values are populate sistance ends.                                                                                                    |

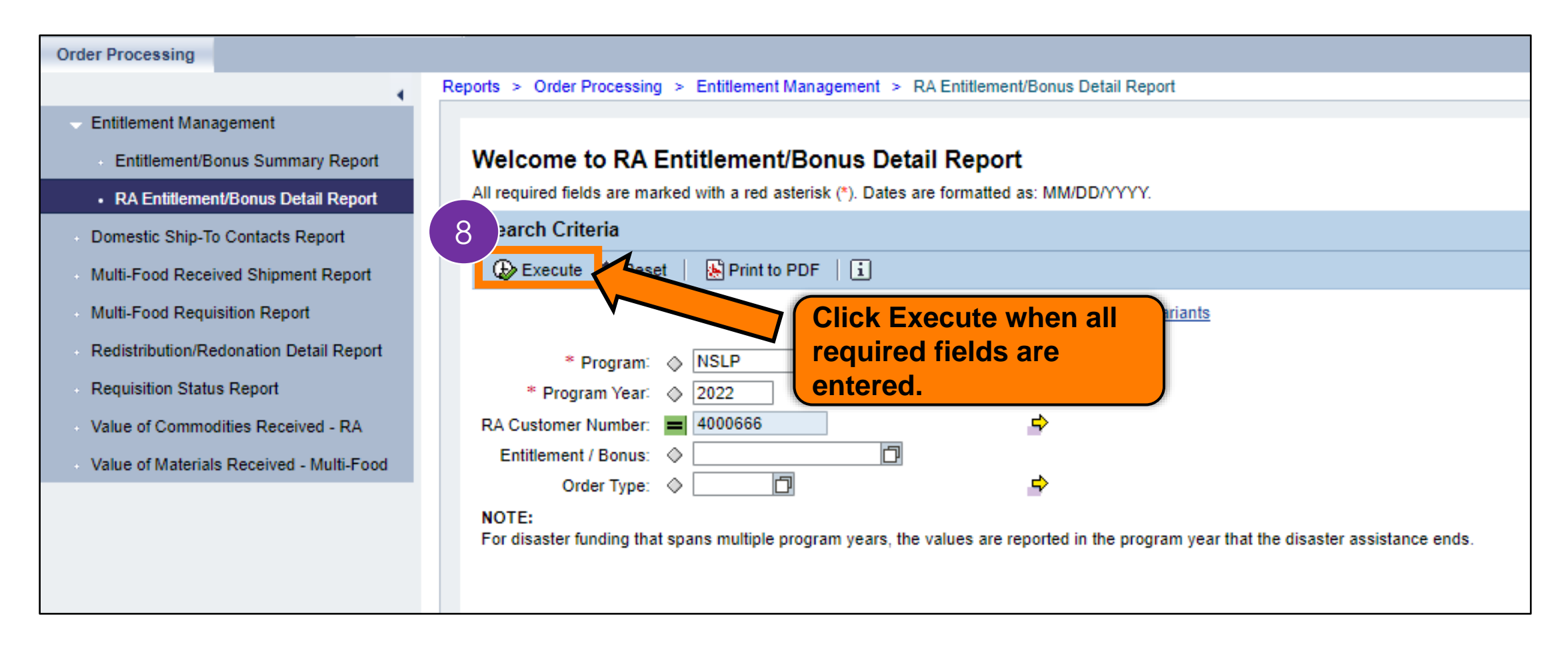

| 8  | Help                                       |         |              |                                                                                                    |
|----|--------------------------------------------|---------|--------------|----------------------------------------------------------------------------------------------------|
| Re | Ports > Order Pr<br>RA Entitler<br>Go Back | nent/Bo | to PDF       | <ul> <li>RA Entitlement/Bonus Detail Report</li> <li>Report will appear in Main Content<br/>Area. Can view in Main Content<br/>Area OR:</li> </ul> |
|    | Program _                                  |         | Program Year | Option 1: Click on Print to PDF     Jame                                                                                                    |
|    | NSLP                                       |         | 2021         | 4000666 AKRON SCHOOL DISTR                                                                                                    |
|    |                                            |         |              |                                                                                                    |

| Reports > Order Processing > Entitlement Management > RA Entitlement/Bonus Detail Report     RA Entitlement/Bonus Detail Report     Image: Color Back     Image: Program Year     Image: Sold-To Party     Image: Sold-To Party  <                                                                                                    | ts | Help     |             |         |                              |            |                                        |               |              |  |
|----------------------------------------------------------------------------------------------------|----|----------|-------------|---------|------------------------------|------------|----------------------------------------|---------------|--------------|--|
| Reports > Order Processing > Entitlement Management > RA Entitlement/Bonus Detail Report         RA Entitlement/Bonus Detail Report         Image: Constraint of the point of the poin |    |          |             |         |                              |            |                                        |               |              |  |
| RA Entitlement/Bonus Detail Report      Go Back      Priogram     Program     Program     Program     Sold-To Party     Sold-To Name     NSLP     2021     40     Option 2:                                                                                                    | R  | eports > | Order Proce | ssing > | Entitlement Manage           | ment > RAE | ntitlement/Bonus                       | Detail Report |              |  |
| View: ENTITLEMENT_DE   Program       Program       NSLP   2021   40   Ontion 2:                                                                                                    |    | RA E     | ntitlemei   | nt/Boi  | nus Detail Rep<br>to PDF   i | oort       |                                        |               |              |  |
| Program Program Year   NSLP 2021                                                                                                    |    | Viev     |             | IENT_D  | E 💌   Export 🖌               |            |                                        |               |              |  |
| NSLP 2021 400                                                                                                    |    | Prog     | ram         | ÷       | Program Year                 | ÷          | Sold-To Party                          | <u>_</u>      | Sold-To Name |  |
| Export to Microsoft Excel                                                                                                    |    | NSLI     | NSLP 2021   |         |                              | 40(        | Option 2:<br>Export to Microsoft Excel |               |              |  |

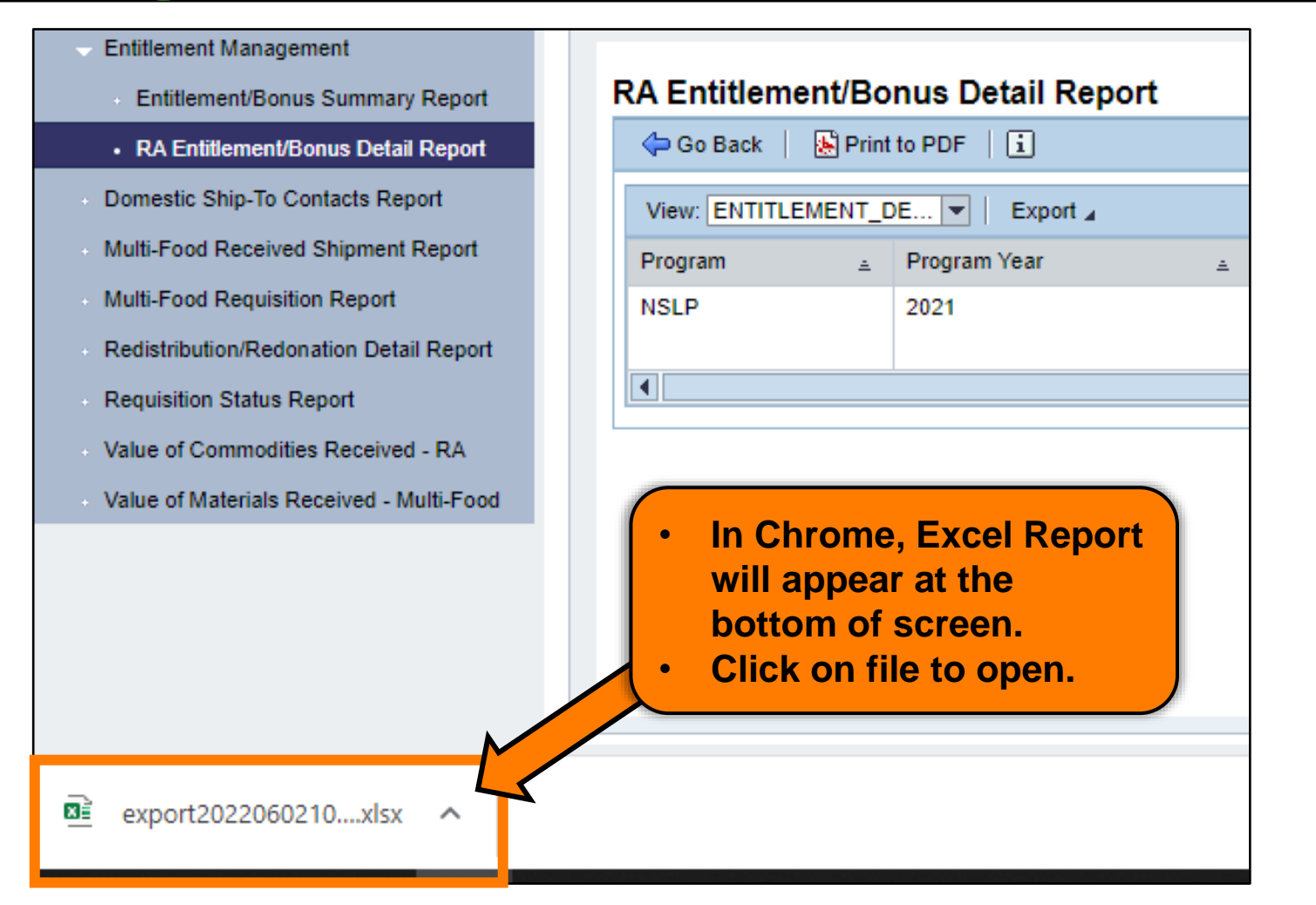

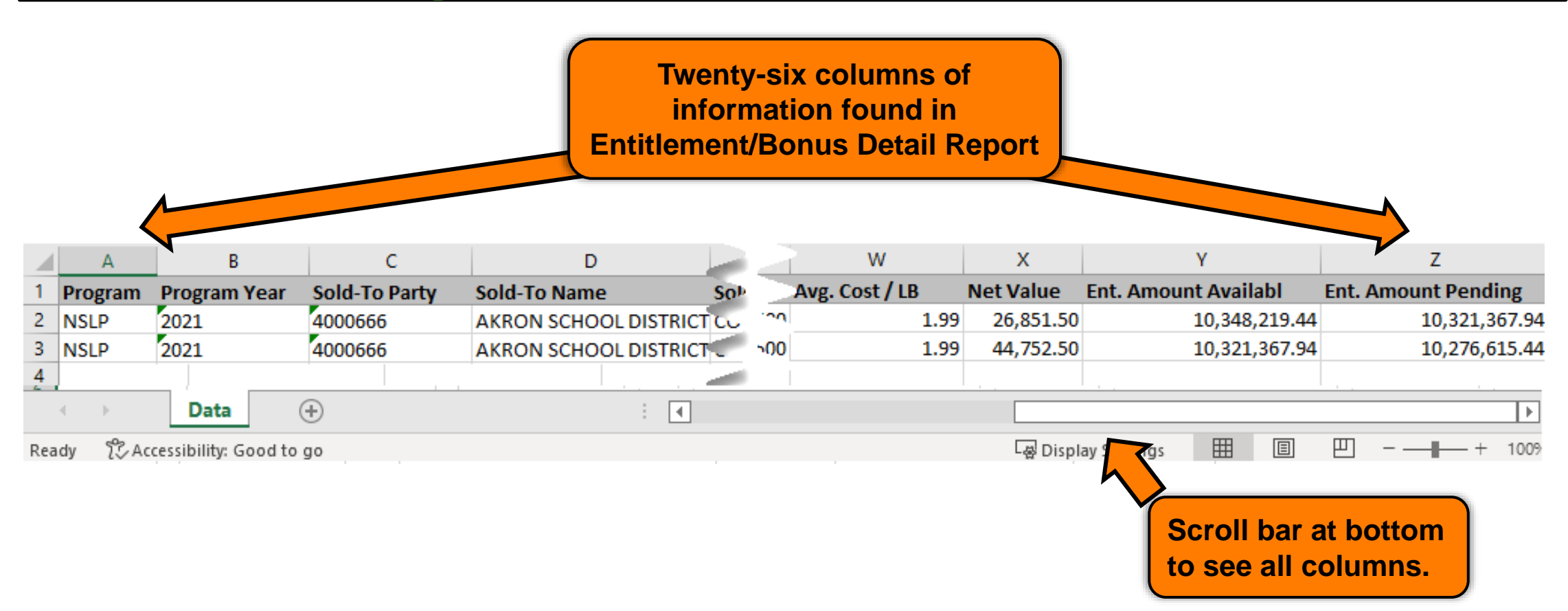

|   | А                                                    | В            | С             | D                     | E             | F             | G                   |
|---|------------------------------------------------------|--------------|---------------|-----------------------|---------------|---------------|---------------------|
| 1 | Program                                              | Program Year | Sold-To Party | Sold-To Name          | Sold-To State | Ship-To Party | Ship-To Name        |
| 2 | NSLP                                                 | 2021         | 4000666       | AKRON SCHOOL DISTRICT | CO            | 5002780       | ALPHA FOODS COMPANY |
| 3 | NSLP                                                 | 2021         | 4000666       | AKRON SCHOOL DISTRICT | CO            | 5002780       | ALPHA FOODS COMPANY |
| 4 |                                                      |              |               |                       |               |               |                     |
| ſ | Program                                              | n (NSLP) and |               |                       |               |               |                     |
|   | Program (NSLP) and<br>Program Year Being<br>Reviewed |              |               |                       |               |               |                     |

|   | А       | В            | С                   | D                     | E             | F             | G                   |
|---|---------|--------------|---------------------|-----------------------|---------------|---------------|---------------------|
| 1 | Program | Program Year | Sold-To Party       | Sold-To Name          | Sold-To State | Ship-To Party | Ship-To Name        |
| 2 | NSLP    | 2021         | 4000666             | AKRON SCHOOL DISTRICT | CO            | 5002780       | ALPHA FOODS COMPANY |
| 3 | NSLP    | 2021         | 4000666             | AKRON SCHOOL DISTRICT | CO            | 5002780       | ALPHA FOODS COMPANY |
| 4 |         |              |                     |                       |               |               |                     |
| 5 |         |              |                     |                       |               |               |                     |
|   |         |              | <b>WBSCM ID Nun</b> | nber                  |               |               | 1                   |
|   |         |              |                     |                       |               |               |                     |

|   | А       | В            | С             | D                     | E             | F             | G                   |
|---|---------|--------------|---------------|-----------------------|---------------|---------------|---------------------|
| 1 | Program | Program Year | Sold-To Party | Sold-To Name          | Sold-To State | Ship-To Party | Ship-To Name        |
| 2 | NSLP    | 2021         | 4000666       | AKRON SCHOOL DISTRICT | CO            | 5002780       | ALPHA FOODS COMPANY |
| 3 | NSLP    | 2021         | 4000666       | AKRON SCHOOL DISTRICT | CO            | 5002780       | ALPHA FOODS COMPANY |
| 4 |         |              |               |                       |               |               |                     |
| 5 |         |              |               |                       |               |               |                     |
|   |         |              |               | RA Name and State     |               |               | 1                   |

|   | Α       | В            | С             | D                     | E                                                                                                    | F             | G                   |  |
|---|---------|--------------|---------------|-----------------------|----------------------------------------------------------------------------------------------------|---------------|---------------------|--|
| 1 | Program | Program Year | Sold-To Party | Sold-To Name          | Sold-To State                                                                                                    | Ship-To Party | Ship-To Name        |  |
| 2 | NSLP    | 2021         | 4000666       | AKRON SCHOOL DISTRICT | СО                                                                                                    | 5002780       | ALPHA FOODS COMPANY |  |
| 3 | NSLP    | 2021         | 4000666       | AKRON SCHOOL DISTRICT | СО                                                                                                    | 5002780       | ALPHA FOODS COMPANY |  |
| 4 |         |              |               |                       |                                                                                                    |               |                     |  |
| 5 |         |              |               |                       |                                                                                                    |               |                     |  |
|   |         |              |               |                       | WBSCM ID for business partner/<br>organization receiving materials.<br>Can include:<br>• State-Contracted Warehouse(s)<br>• Direct Ship RA Warehouses<br>• Processor |               |                     |  |

| F                                                     | G                                             | н                         | I                         | J                       | К                 | L          | М                |
|-------------------------------------------------------|-----------------------------------------------|---------------------------|---------------------------|-------------------------|-------------------|------------|------------------|
| Ship-To Party                                         | Ship-To Name                                  | Req./Redist. Type         | <b>Requisition Number</b> | <b>Requisition Item</b> | Entitlement/Bonus | Order Date | Sales Order Type |
| 5002780                                               | ALPHA FOODS COMPANY                           | ZREQ                      | 1000137491                | 100                     | Entitlement       | 5/17/2021  | ZDOM             |
| 5002780                                               | ALPHA FOODS COMPANY                           | ZREQ                      | 1000137491                | 200                     | Entitlement       | 5/17/2021  | ZDOM             |
|                                                       |                                               |                           |                           |                         |                   |            |                  |
| Will of partner/o                                     | display name of the<br>organization receiving | business<br>ng materials. |                           |                         |                   |            |                  |
| <ul><li>State-</li><li>Direct</li><li>Proce</li></ul> | Contracted Wareho<br>Ship RA Warehous<br>ssor | use(s)<br>ses             |                           |                         |                   |            |                  |

| F             | G                   | Н                            | l.                        | J                       | К                 | L          | М                |
|---------------|---------------------|------------------------------|---------------------------|-------------------------|-------------------|------------|------------------|
| Ship-To Party | Ship-To Name        | Req./Redist. Type            | <b>Requisition Number</b> | <b>Requisition Item</b> | Entitlement/Bonus | Order Date | Sales Order Type |
| 5002780       | ALPHA FOODS COMPANY | ZREQ                         | 1000137491                | 100                     | Entitlement       | 5/17/2021  | ZDOM             |
| 5002780       | ALPHA FOODS COMPANY | ZREQ                         | 1000137491                | 200                     | Entitlement       | 5/17/2021  | ZDOM             |
|               |                     |                              |                           |                         |                   |            |                  |
|               | F                   | lide This Colu<br>Not Needed | mn                        |                         |                   |            |                  |

| F             | G                   | Н                 | I                         | J                       | К                 | L          | М                |
|---------------|---------------------|-------------------|---------------------------|-------------------------|-------------------|------------|------------------|
| Ship-To Party | Ship-To Name        | Req./Redist. Type | <b>Requisition Number</b> | <b>Requisition Item</b> | Entitlement/Bonus | Order Date | Sales Order Type |
| 5002780       | ALPHA FOODS COMPANY | ZREQ              | 1000137491                | 100                     | Entitlement       | 5/17/2021  | ZDOM             |
| 5002780       | ALPHA FOODS COMPANY | ZREQ              | 1000137491                | 200                     | Entitlement       | 5/17/2021  | ZDOM             |
|               |                     |                   |                           |                         |                   |            |                  |
|               |                     |                   |                           |                         |                   |            |                  |

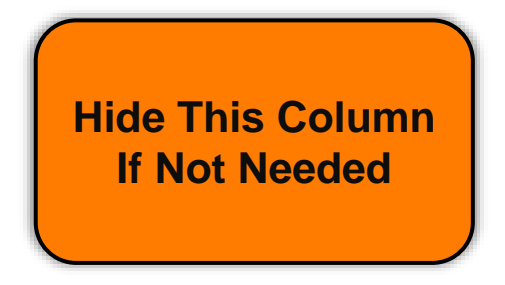

| F             | G                   | Н                 | I                         | J                       | К                 | L          | М                |
|---------------|---------------------|-------------------|---------------------------|-------------------------|-------------------|------------|------------------|
| Ship-To Party | Ship-To Name        | Req./Redist. Type | <b>Requisition Number</b> | <b>Requisition Item</b> | Entitlement/Bonus | Order Date | Sales Order Type |
| 5002780       | ALPHA FOODS COMPANY | ZREQ              | 1000137491                | 100                     | Entitlement       | 5/17/2021  | ZDOM             |
| 5002780       | ALPHA FOODS COMPANY | ZREQ              | 1000137491                | 200                     | Entitlement       | 5/17/2021  | ZDOM             |
|               |                     |                   |                           |                         |                   |            |                  |
|               |                     |                   |                           |                         |                   |            |                  |

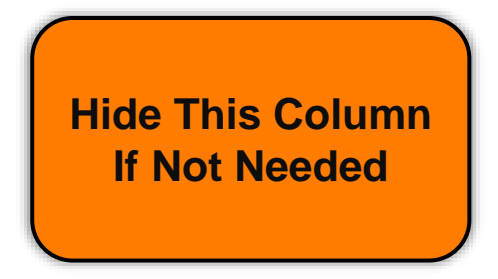

| F             | G                   | Н                 | I                         | J                       | К                 | L          | М                |
|---------------|---------------------|-------------------|---------------------------|-------------------------|-------------------|------------|------------------|
| Ship-To Party | Ship-To Name        | Req./Redist. Type | <b>Requisition Number</b> | <b>Requisition Item</b> | Entitlement/Bonus | Order Date | Sales Order Type |
| 5002780       | ALPHA FOODS COMPANY | ZREQ              | 1000137491                | 100                     | Entitlement       | 5/17/2021  | ZDOM             |
| 5002780       | ALPHA FOODS COMPANY | ZREQ              | 1000137491                | 200                     | Entitlement       | 5/17/2021  | ZDOM             |
|               |                     |                   |                           |                         |                   |            |                  |
|               |                     |                   |                           |                         |                   |            |                  |
|               |                     |                   |                           | Er                      | ititlement or Bo  |            |                  |
| F             | G                   | Н                 | I                         | J                       | К                 | L                         | М                |
|---------------|---------------------|-------------------|---------------------------|-------------------------|-------------------|---------------------------|------------------|
| Ship-To Party | Ship-To Name        | Req./Redist. Type | <b>Requisition Number</b> | <b>Requisition Item</b> | Entitlement/Bonus | Order Date                | Sales Order Type |
| 5002780       | ALPHA FOODS COMPANY | ZREQ              | 1000137491                | 100                     | Entitlement       | 5/17/2021                 | ZDOM             |
| 5002780       | ALPHA FOODS COMPANY | ZREQ              | 1000137491                | 200                     | Entitlement       | 5/17/2021                 | ZDOM             |
|               |                     |                   |                           |                         |                   |                           |                  |
|               |                     |                   |                           |                         |                   |                           |                  |
|               |                     |                   |                           |                         | Da                | te Material<br>ere Ordere | s<br>d           |

| F             | G                   | Н                 | I                         | J                       | К                 | L          | М                |
|---------------|---------------------|-------------------|---------------------------|-------------------------|-------------------|------------|------------------|
| Ship-To Party | Ship-To Name        | Req./Redist. Type | <b>Requisition Number</b> | <b>Requisition Item</b> | Entitlement/Bonus | Order Date | Sales Order Type |
| 5002780       | ALPHA FOODS COMPANY | ZREQ              | 1000137491                | 100                     | Entitlement       | 5/17/2021  | ZDOM             |
| 5002780       | ALPHA FOODS COMPANY | ZREQ              | 1000137491                | 200                     | Entitlement       | 5/17/2021  | ZDOM             |
|               |                     |                   |                           |                         |                   |            |                  |
|               |                     |                   |                           |                         |                   |            |                  |
|               | 1                   | 1                 |                           | 1                       |                   |            |                  |

Hide Column If Not Needed

|   | N                  | 0                | Р               | Q        | R                          | S             | Т              |
|---|--------------------|------------------|-----------------|----------|----------------------------|---------------|----------------|
| 1 | Sales Order Number | Sales Order Item | SO Item Status  | Material | Material Descr.            | Delivery Date | Order Quantity |
| 2 | 5000198501         | 100              | Approved by SDA | 110412   | CHICKEN BONED CAN-12/15 OZ | 6/30/2021     | 1,200          |
| 3 | 5000198501         | 100              | Approved by SDA | 110412   | CHICKEN BONED CAN-12/15 OZ | 6/30/2021     | 2,000          |
| 4 |                    |                  |                 |          |                            |               |                |
| Г |                    |                  |                 |          |                            |               |                |

- USDA assigned Sales Order # (i.e., 5000...)
- All SOs begin with the #5.

|   | N                  | 0                               | Р               | Q                              | R                          | S             | Т              |  |
|---|--------------------|---------------------------------|-----------------|--------------------------------|----------------------------|---------------|----------------|--|
| 1 | Sales Order Number | s Order Number Sales Order Item |                 | tatus Material Material Descr. |                            | Delivery Date | Order Quantity |  |
| 2 | 5000198501         | 100                             | Approved by SDA | 110412                         | CHICKEN BONED CAN-12/15 OZ | 6/30/2021     | 1,200          |  |
| 3 | 5000198501         | 100                             | Approved by SDA | 110412                         | CHICKEN BONED CAN-12/15 OZ | 6/30/2021     | 2,000          |  |
| 4 |                    |                                 |                 |                                |                            |               |                |  |
| Г |                    |                                 |                 |                                |                            |               |                |  |
|   | Line r             | number (i.e., 10                | 0, 200)         |                                |                            |               |                |  |

|                                                                                                    | N                   | 0                | Р                                | Q                                                          | R                                                       | S                   | Т              |  |  |  |  |  |
|----------------------------------------------------------------------------------------------------|---------------------|------------------|----------------------------------|------------------------------------------------------------|---------------------------------------------------------|---------------------|----------------|--|--|--|--|--|
| 1                                                                                                  | Sales Order Number  | Sales Order Item | SO Item Status                   | O Item Status Material Material Descr. D                   |                                                         | Delivery Date       | Order Quantity |  |  |  |  |  |
| 2                                                                                                  | 5000198501          | 100              | Approved by SDA                  | 110412                                                     | 6/30/2021                                               | 1,200               |                |  |  |  |  |  |
| 3                                                                                                  | 5000198501          | 100              | Approved by SDA                  | pproved by SDA 110412 CHICKEN BONED CAN-12/15 OZ 6/30/2021 |                                                         |                     |                |  |  |  |  |  |
| 4                                                                                                  |                     |                  |                                  |                                                            |                                                         |                     |                |  |  |  |  |  |
| 1                                                                                                  | Status of the Order |                  |                                  |                                                            |                                                         |                     |                |  |  |  |  |  |
| 1) Approved by SDA (TDA)*<br>USDA (modifications and cancellations can still be accessed at this p |                     |                  |                                  |                                                            |                                                         |                     |                |  |  |  |  |  |
| 2                                                                                                  | ) Approved by SF    | PA               | Order is being<br>leads to "On I | g finalized<br>nvitation                                   | d and prepared for procure<br>" and/or "Purchased" stat | ement by USI<br>us. | DA. This       |  |  |  |  |  |
| 3                                                                                                  | ) On Invitation     |                  | Order that has<br>Services (FNS  | s been pl<br>S)                                            | aced on a bid invitation by                             | / Food and N        | utrition       |  |  |  |  |  |
| 4                                                                                                  | ) Returned by FS    | A/AMS            | Returned by F                    | Farm Serv                                                  | vice Agency/Agricultural M                              | larketing Ser       | vice to TDA    |  |  |  |  |  |
| 5) Purchased/Price Final* USDA purchased truck                                                     |                     |                  |                                  |                                                            |                                                         |                     |                |  |  |  |  |  |
| 6) Order Received* Truck arrived at warehouse or processor                                         |                     |                  |                                  |                                                            |                                                         |                     |                |  |  |  |  |  |
| *                                                                                                  | Highlighted rows n  | nost frequently  | used by RAs                      |                                                            |                                                         |                     |                |  |  |  |  |  |

|   | N                  | 0                | Р               | Q        | R                          | S             | Т              |
|---|--------------------|------------------|-----------------|----------|----------------------------|---------------|----------------|
| 1 | Sales Order Number | Sales Order Item | SO Item Status  | Material | Material Descr.            | Delivery Date | Order Quantity |
| 2 | 5000198501         | 100              | Approved by SDA | 110412   | CHICKEN BONED CAN-12/15 OZ | 6/30/2021     | 1,200          |
| 3 | 5000198501         | 100              | Approved by SDA | 110412   | CHICKEN BONED CAN-12/15 OZ | 6/30/2021     | 2,000          |
| 4 |                    |                  |                 |          |                            |               |                |
| Г |                    |                  |                 |          |                            |               |                |

USDA Assigned Item/Material #

|   | N                  | 0                | Р               | Q        | R                          | S             | Т              |
|---|--------------------|------------------|-----------------|----------|----------------------------|---------------|----------------|
| 1 | Sales Order Number | Sales Order Item | SO Item Status  | Material | Material Descr.            | Delivery Date | Order Quantity |
| 2 | 5000198501         | 100              | Approved by SDA | 110412   | CHICKEN BONED CAN-12/15 OZ | 6/30/2021     | 1,200          |
| 3 | 5000198501         | 100              | Approved by SDA | 110412   | CHICKEN BONED CAN-12/15 OZ | 6/30/2021     | 2,000          |
| 4 |                    |                  |                 |          |                            |               |                |
| Г |                    |                  |                 |          |                            |               |                |

Item/Material Description. Usually includes a pack size.

|   | N                  | 0                | Р               | Q        | R                                                                                                    | S                                                                              | Т                                                           |
|---|--------------------|------------------|-----------------|----------|----------------------------------------------------------------------------------------------------|--------------------------------------------------------------------------------|-------------------------------------------------------------|
| 1 | Sales Order Number | Sales Order Item | SO Item Status  | Material | Material Descr.                                                                                             | Delivery Date                                                                  | Order Quantity                                              |
| 2 | 5000198501         | 100              | Approved by SDA | 110412   | CHICKEN BONED CAN-12/15 OZ                                                                                  | 6/30/2021                                                                      | 1,200                                                       |
| 3 | 5000198501         | 100              | Approved by SDA | 110412   | CHICKEN BONED CAN-12/15 OZ                                                                                  | 6/30/2021                                                                      | 2,000                                                       |
| 4 |                    |                  |                 |          |                                                                                                    |                                                                                |                                                             |
| Г |                    |                  |                 |          |                                                                                                    |                                                                                |                                                             |
|   |                    |                  |                 |          | <ul> <li>Date the load<br/>delivered to</li> <li>Ship-To inclu<br/>Warehouse (<br/>Direct Ship 0</li> </ul> | d is expected<br>the assigned<br>ude State Co<br>(or RA Warel<br>Org.) or Proc | d to be<br>d Ship-To.<br>ontracted<br>house if a<br>cessor. |

| S                          | Т                                                                    | U                          | V                    | W              | х         | Y                    | Z                   |
|----------------------------|----------------------------------------------------------------------|----------------------------|----------------------|----------------|-----------|----------------------|---------------------|
| Delivery Date              | Order Quantity                                                       | UoM                        | Order Quantity in LB | Avg. Cost / LB | Net Value | Ent. Amount Availabl | Ent. Amount Pending |
| 6/30/2021                  | 1,200                                                                | CS                         | 13,500               | 1.99           | 26,851.50 | 10,348,219.44        | 10,321,367.94       |
| 6/30/2021                  | 2,000                                                                | CS                         | 22,500               | 1.99           | 44,752.50 | 10,321,367.94        | 10,276,615.44       |
|                            |                                                                      |                            |                      |                |           |                      |                     |
| Quar<br>RA<br>(# 0<br>requ | ntity of materi<br>A has request<br>cases or pour<br>lested in the l | al ar<br>ed<br>nds<br>oad) |                      |                |           |                      |                     |

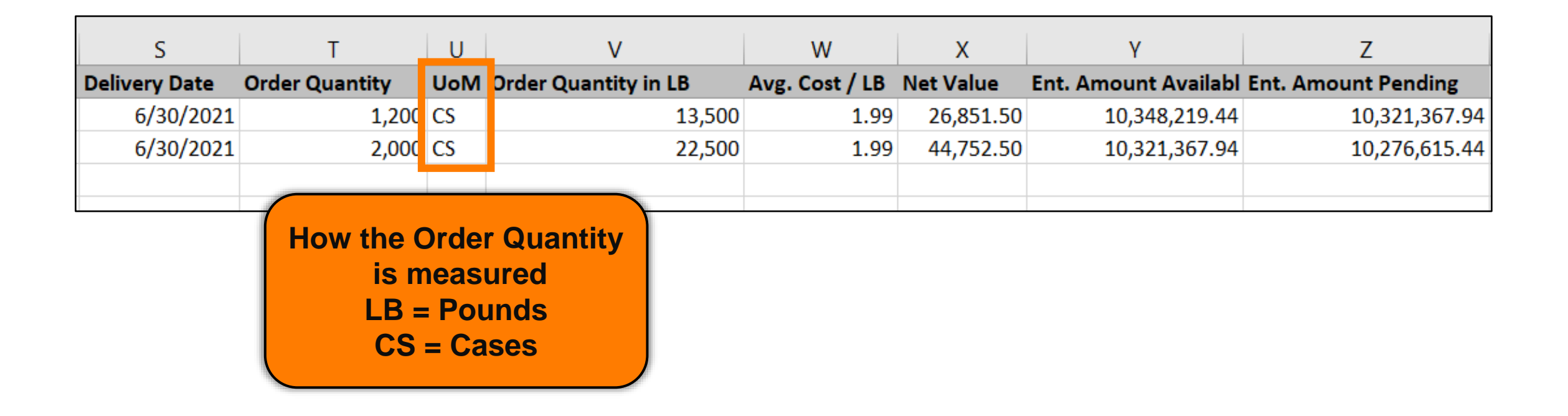

| S             | Т              | U   | V                                        | W              | х         | Y                    | Z                   |
|---------------|----------------|-----|------------------------------------------|----------------|-----------|----------------------|---------------------|
| Delivery Date | Order Quantity | UoM | Order Quantity in LB                     | Avg. Cost / LB | Net Value | Ent. Amount Availabl | Ent. Amount Pending |
| 6/30/2021     | 1,200          | CS  | 13,500                                   | 1.99           | 26,851.50 | 10,348,219.44        | 10,321,367.94       |
| 6/30/2021     | 2,000          | CS  | 22,500                                   | 1.99           | 44,752.50 | 10,321,367.94        | 10,276,615.44       |
|               |                |     |                                          |                |           |                      |                     |
| <u>u</u>      |                | N   | eight of the materi<br>ordered in pounds | al             | I         |                      |                     |

| S             | Т              | U   | V                                  | W              | Х         | Y                    | Z                   |
|---------------|----------------|-----|------------------------------------|----------------|-----------|----------------------|---------------------|
| Delivery Date | Order Quantity | UoM | Order Quantity in LB               | Avg. Cost / LB | Net Value | Ent. Amount Availabl | Ent. Amount Pending |
| 6/30/2021     | 1,200          | CS  | 13,500                             | 1.99           | 26,851.50 | 10,348,219.44        | 10,321,367.94       |
| 6/30/2021     | 2,000          | CS  | 22,500                             | 1.99           | 44,752.50 | 10,321,367.94        | 10,276,615.44       |
|               |                |     |                                    |                |           |                      |                     |
|               |                |     | Dollar value of c<br>or LB ordered | ases<br>d.     |           |                      |                     |

Net Value of the material divided by Order Quantity in LB = Avg. Cost/LB

| S             | Т              | U   | V                    | W              | х         | Y                    | Z                   |
|---------------|----------------|-----|----------------------|----------------|-----------|----------------------|---------------------|
| Delivery Date | Order Quantity | UoM | Order Quantity in LB | Avg. Cost / LB | Net Value | Ent. Amount Availabl | Ent. Amount Pending |
| 6/30/2021     | 1,200          | CS  | 13,500               | 1.99           | 26,851.50 | 10,348,219.44        | 10,321,367.94       |
| 6/30/2021     | 2,000          | CS  | 22,500               | 1.99           | 44,752.50 | 10,321,367.94        | 10,276,615.44       |
|               |                |     |                      |                |           |                      |                     |
|               |                |     |                      |                |           |                      |                     |

Net Value÷Order Quantity in LB=Avg. Cost / LB(Column X)÷(Column V)=(Column W)

## **Avg. Cost/LB Calculation**

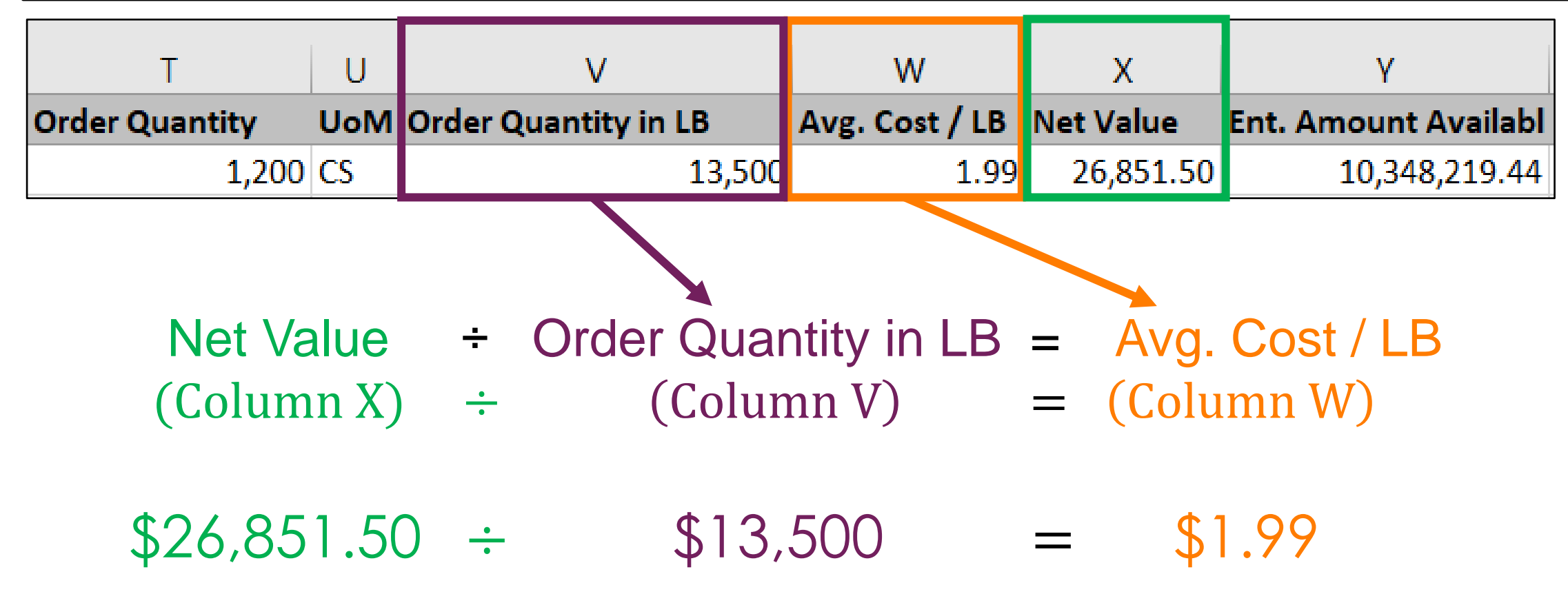

| S             | Т              | U   | V                    | W              | Х         | Y                    | Z                   |
|---------------|----------------|-----|----------------------|----------------|-----------|----------------------|---------------------|
| Delivery Date | Order Quantity | UoM | Order Quantity in LB | Avg. Cost / LB | Net Value | Ent. Amount Availabl | Ent. Amount Pending |
| 6/30/2021     | 1,200          | CS  | 13,500               | 1.99           | 26,851.50 | 10,348,219.44        | 10,321,367.94       |
| 6/30/2021     | 2,000          | CS  | 22,500               | 1.99           | 44,752.50 | 10,321,367.94        | 10,276,615.44       |
|               |                |     |                      |                |           |                      |                     |
|               |                |     |                      |                |           |                      |                     |

#### **Entitlement Balance Availabl**

Amount of entitlement available at the time the item had been requested (requisition).

| W              | Х         | Y               | Z                    |         | Ent. Amount Pending              |  |
|----------------|-----------|-----------------|----------------------|---------|----------------------------------|--|
| Avg. Cost / LB | Net Value | Ent. Amount Ava | ilab Ent. Amount Pen | ding    |                                  |  |
| 1.99           | 26,851.50 | 10,348,21       | 9.44 10,321          | ,367.94 | Ent. Amount Pending calculated   |  |
| 1.99           | 44,752.50 | 10,321,36       | 7.94 10,276          | ,615.44 | by taking the Ent                |  |
|                |           |                 |                      |         | Amount Available at the time the |  |
|                |           |                 |                      |         | Net Value of that material       |  |
| Ent Amo        | ount Ava  | ailabl –        | Net Value            | =       | Ent Amount Pending               |  |
| <b>(Co</b> )   | lumn Y)   | —               | (Column X)           | =       | (Column Z)                       |  |
| \$10.34        | 18.219.   | 44 – 9          | \$26.851.50          | =       | \$10.321.367.94                  |  |

# **RA-Assessment:**

Scan QR Code to access the assessment or click/type in the link below in your browser.

https://forms.office.com/r/33LPPirsPz

WBSCM Assessment (5-(1))

## KNOWLEDGE CHECK

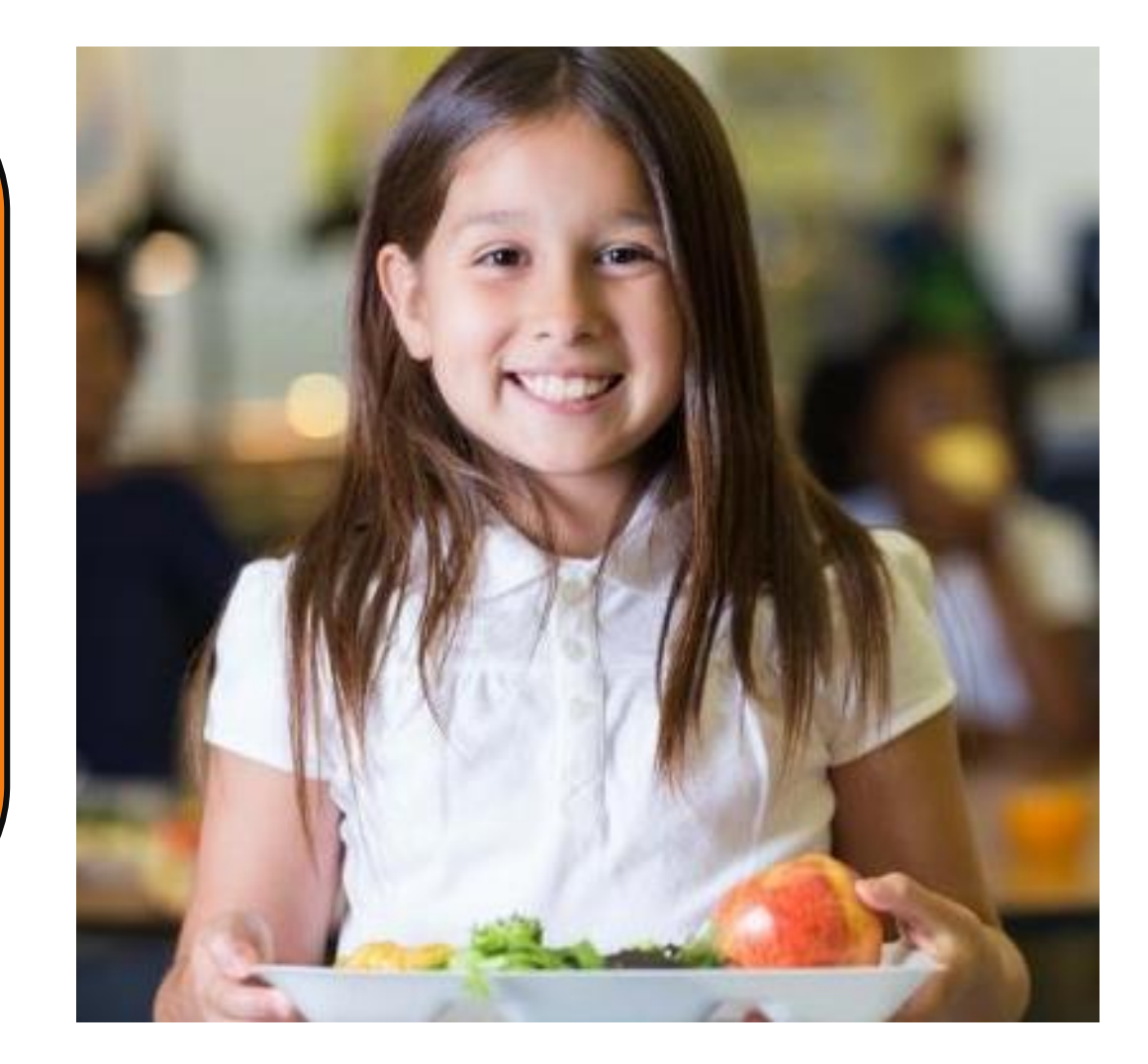

#### **Question:**

An RA (Recipient Agency) is trying to find the *Entitlement Amount Available* for requisition purposes. What is the best action to take?

- A. Download a PDF Entitlement Summary Report
- B. Download a PDF Entitlement Detail Report
- C. Download an Entitlement Summary Report in Excel
- D. Download an Entitlement Detail Report in Excel

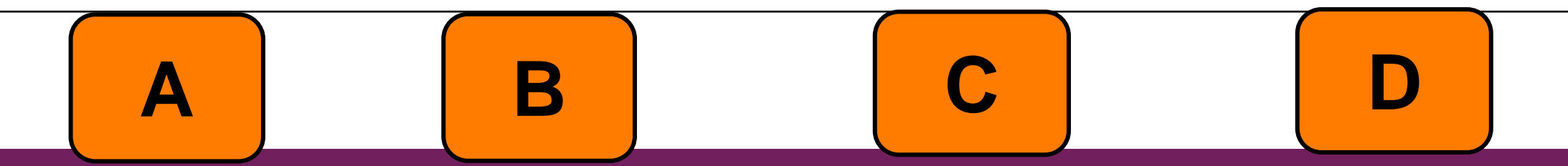

### **Knowledge Check:**

Scan QR Code or visit the Link below to access the Knowledge Check

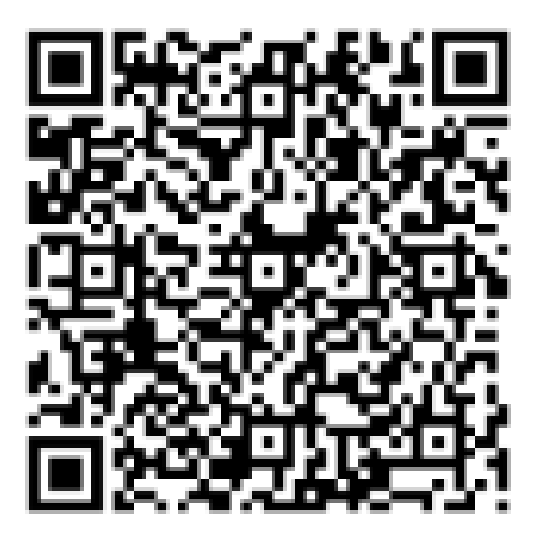

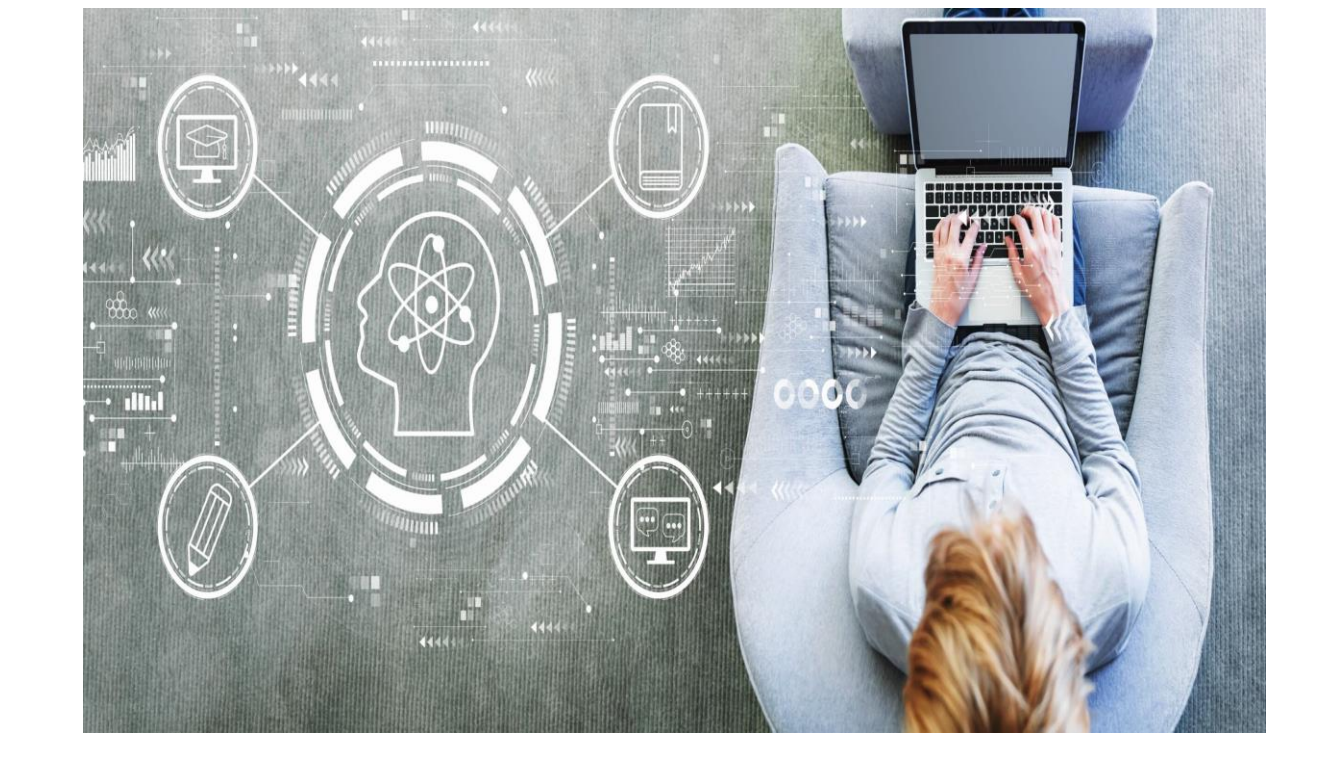

https://bit.ly/3JW4YL8

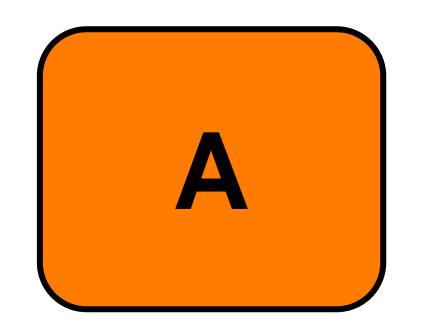

A. Download a PDF Entitlement Summary Report

A summary report will not contain this information. Additionally running a PDF report may not contain all the columns necessary to show all available information in a summary report.

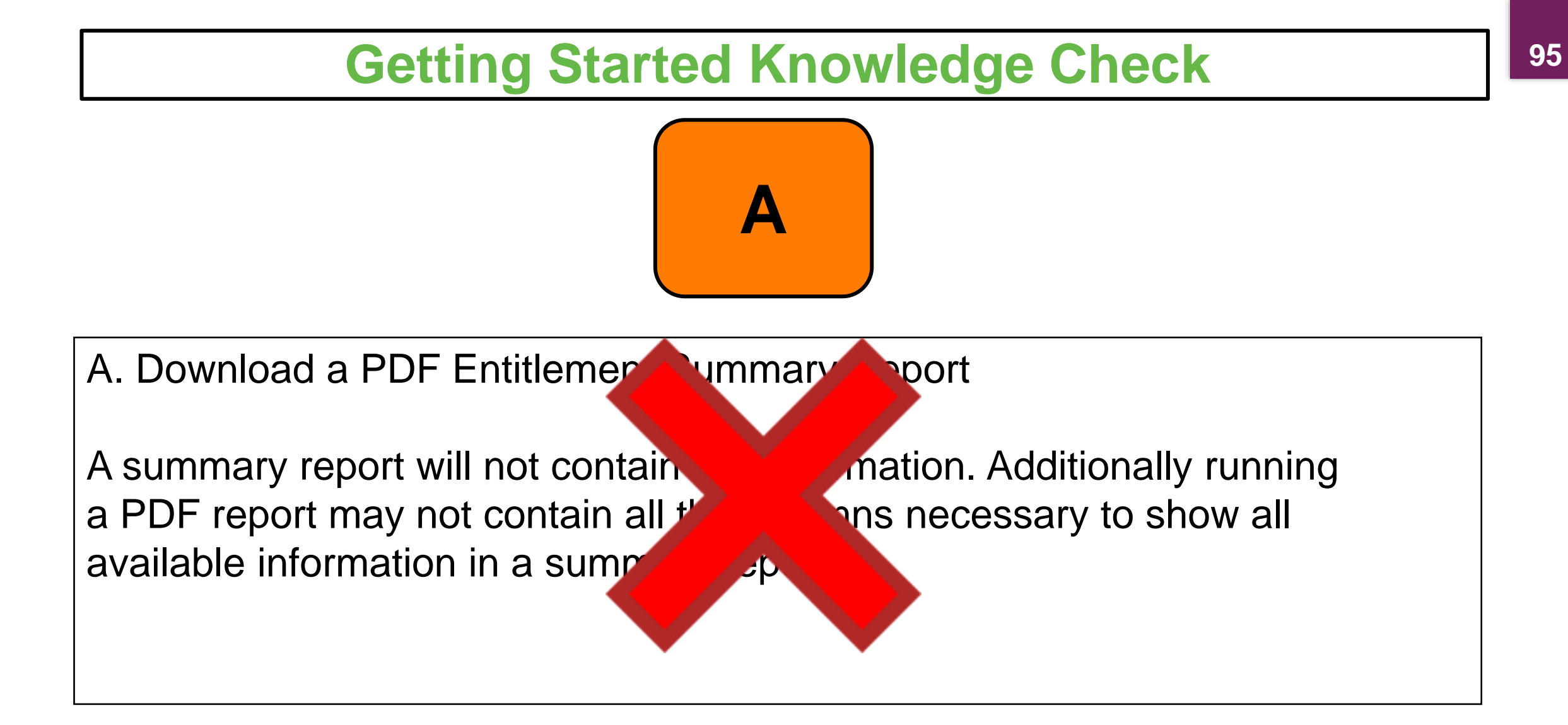

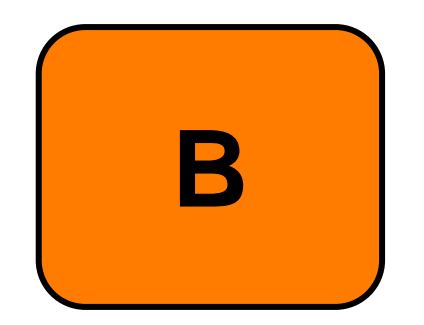

B. Download a PDF Entitlement Detail Report

An Entitlement Detail Report will include the information needed to check accurate available entitlement amounts. However, a PDF download may not include the column that contains this information.

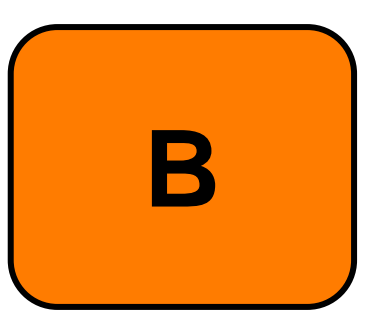

B. Download a PDF Entitlement Detail Rem

An Entitlement Detail Report will accurate available entitlement among include the column that contain

e information needed to check owever, a PDF download may not tion.

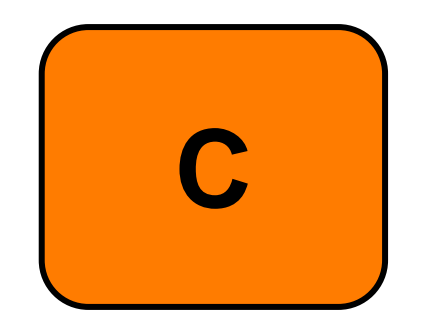

C. Download an Entitlement Summary Report in Excel

While downloading an Excel file will ensure all available information from the report is viewable, the summary report will not include the column that includes the Entitlement Amount Availabl.

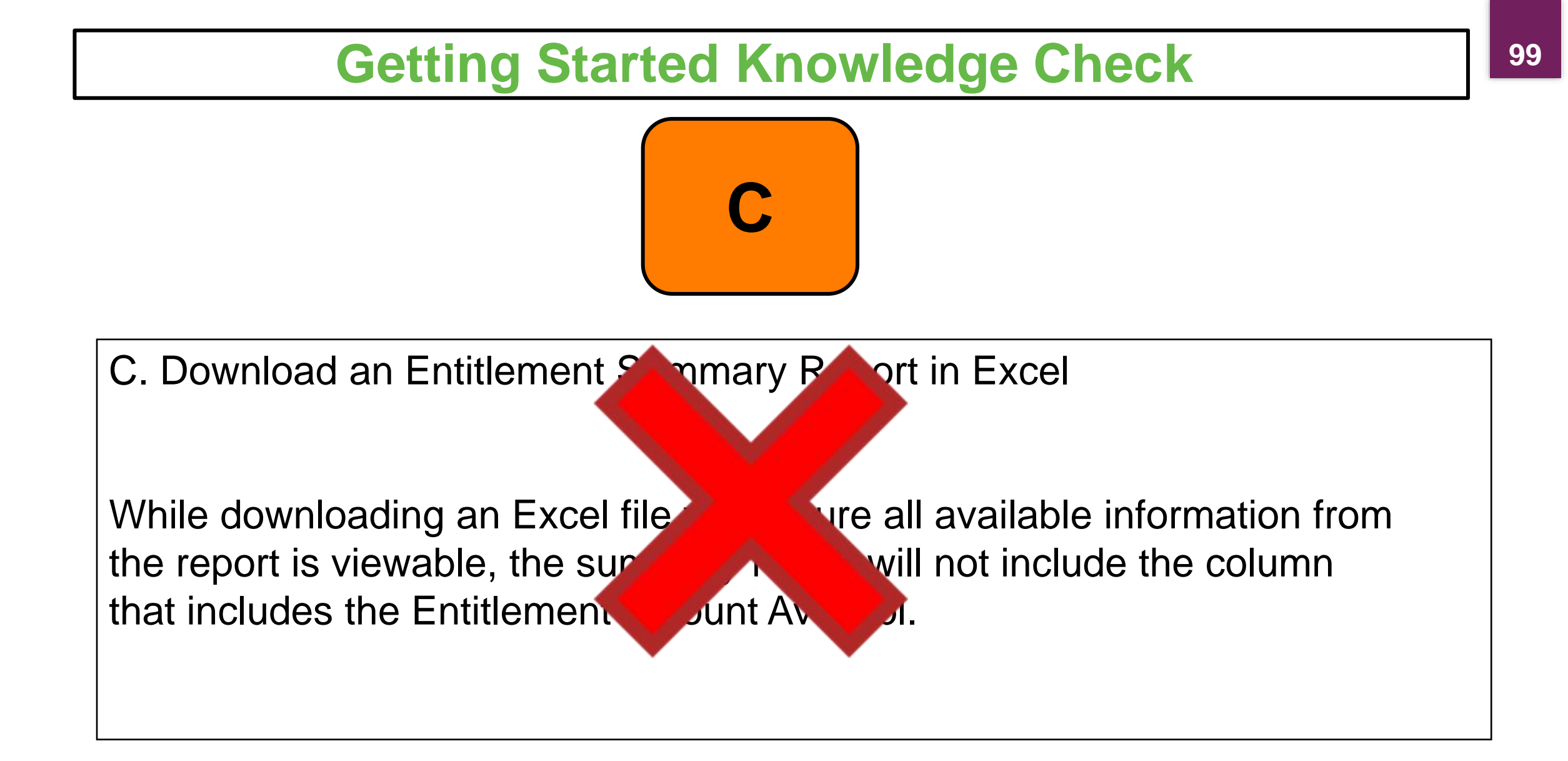

10

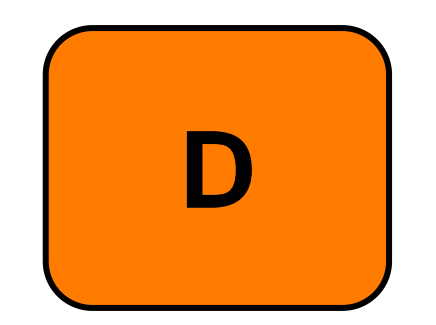

D. Download an Entitlement Detail Report in Excel

Exporting/Downloading an Entitlement Detail Report will include the information requested for Entitlement Amount Availabl and allows the information to be viewed in a file where all information is presented.

## 10 **Getting Started Knowledge Check** D. Download an Entitlement Detail Report cel Exporting/Downloading an Entitlement ail Report will include the information requested for Entitlement ount Availabl and allows the information to be viewed in a file here all information is presented.

#### **Recall, Reflect, and Release**

Scan the QR Code to submit your response or click on the link below.

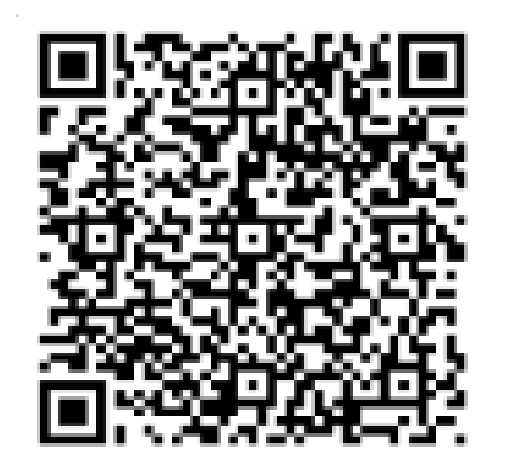

## https://bit.ly/3r5V0jN

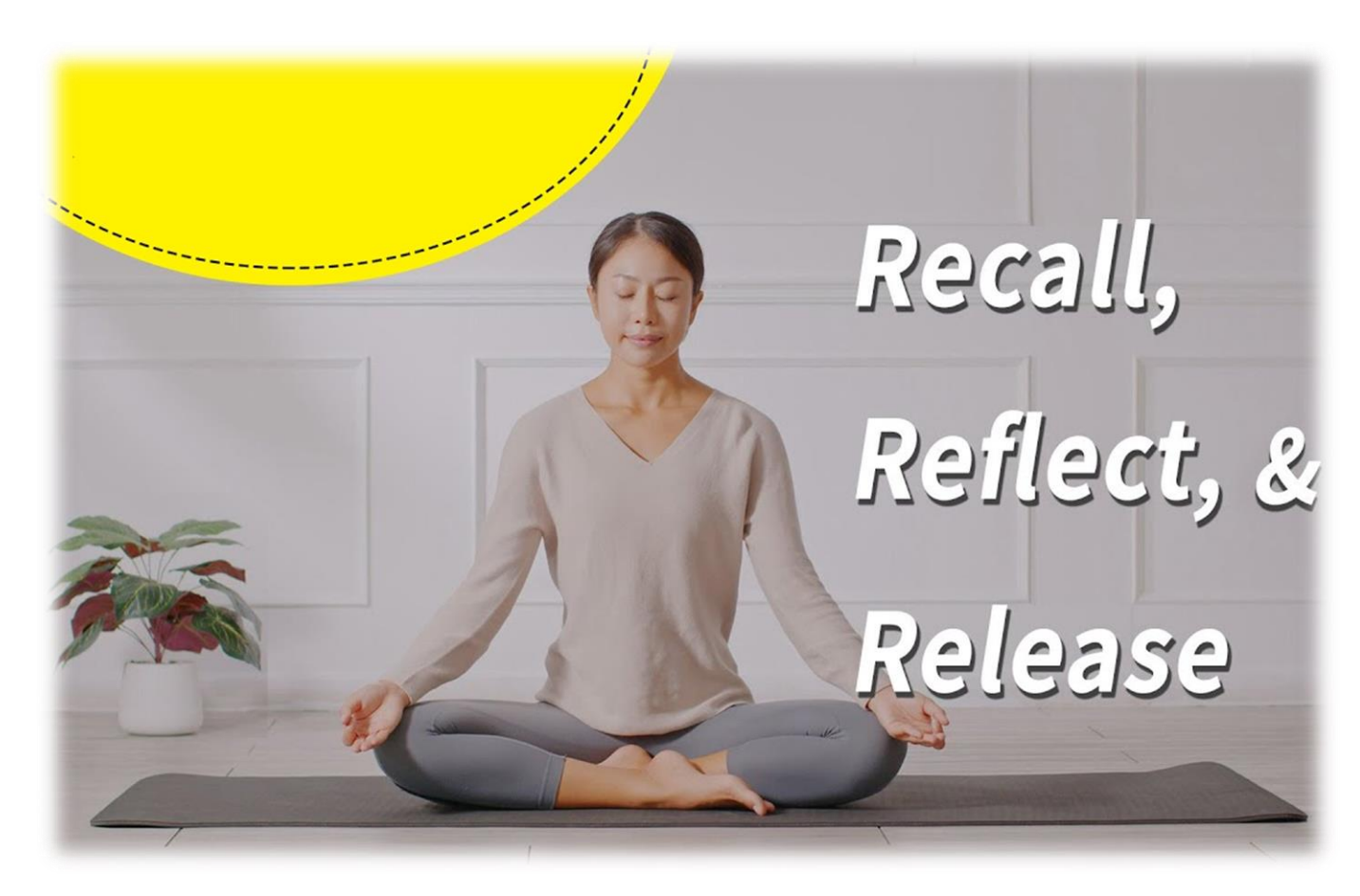

## **RA User Check-In**

Scan the QR Code to let us know how you are doing or click on the link below.

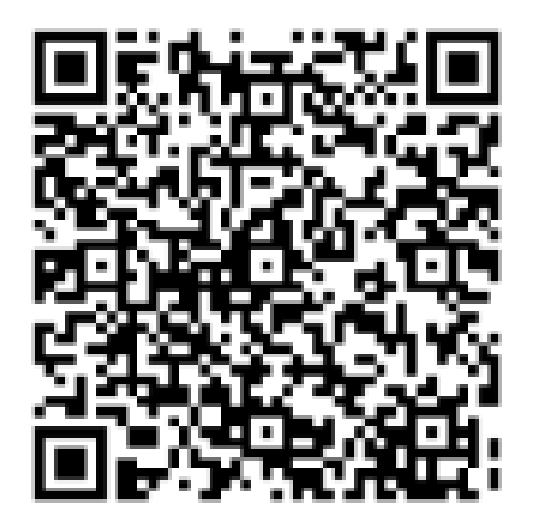

https://bit.ly/3r7kuNE

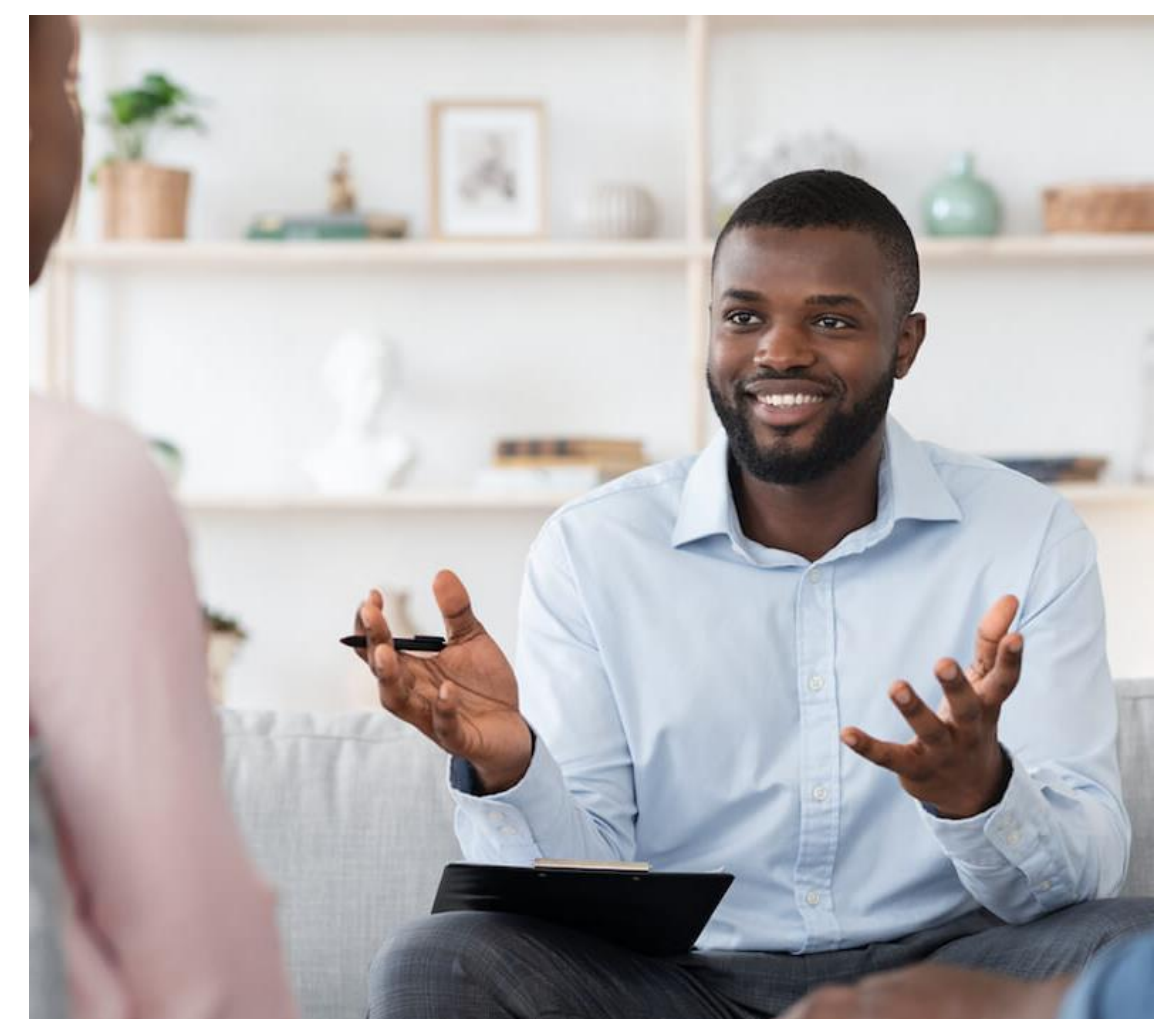

## For WBSCM Assistance

See Contact Information Section on WBSCM Transition Page

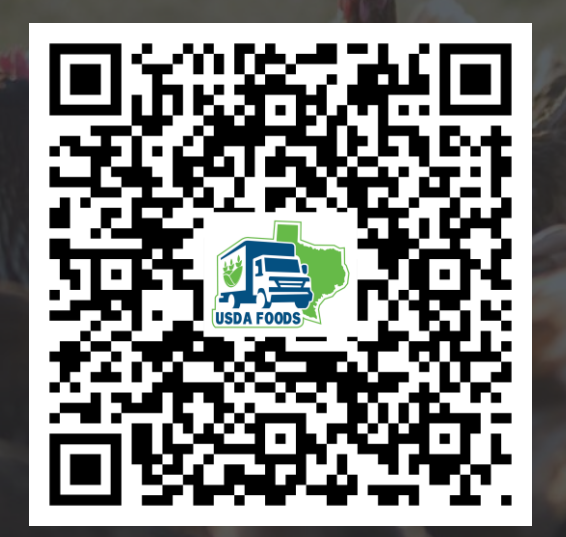

10

# Questions?

# Lab Time:

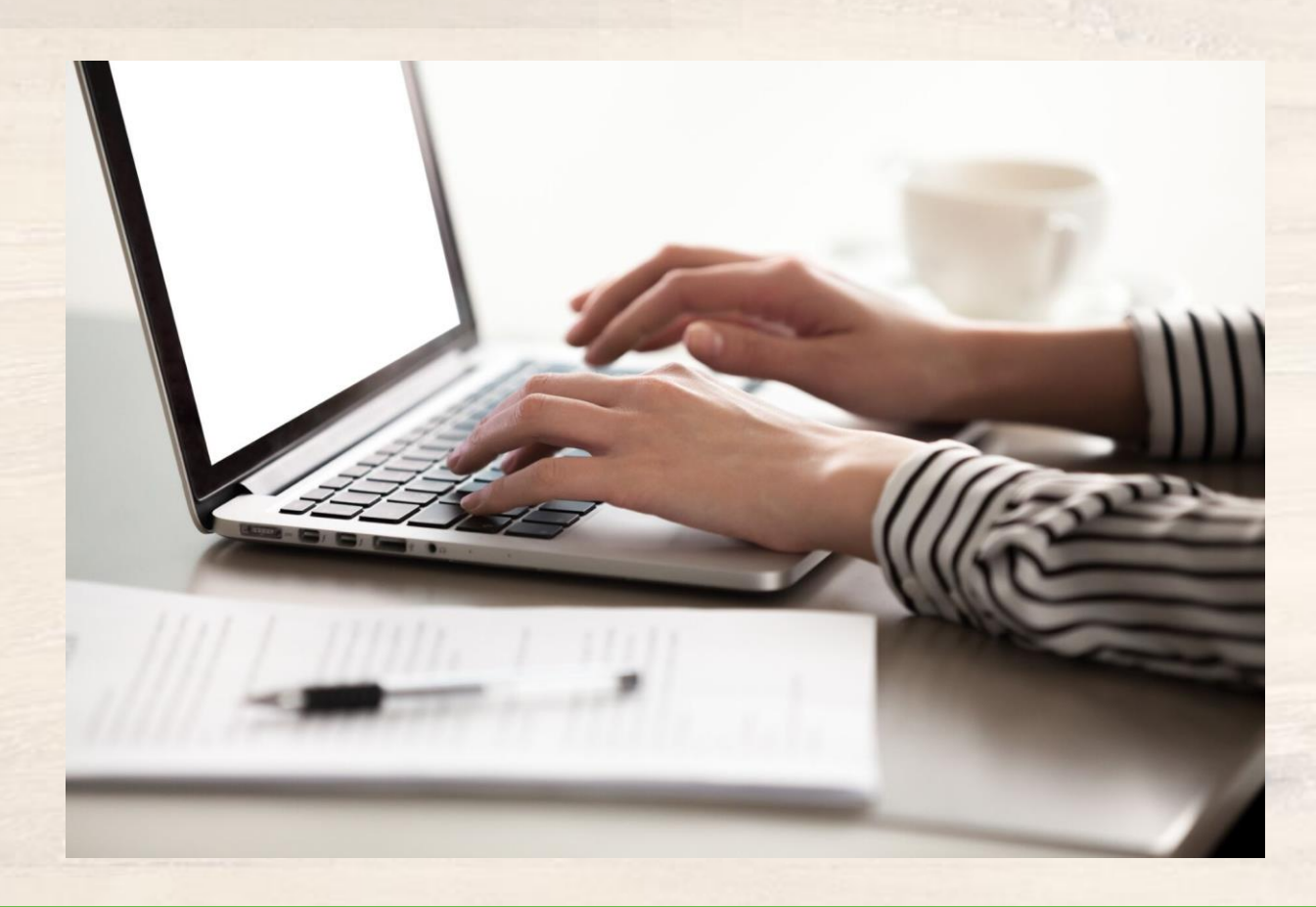

In accordance with federal civil rights law and U.S. Department of Agriculture (USDA) civil rights regulations and policies, this institution is prohibited from discriminating on the basis of race, color, national origin, sex (including gender identity and sexual orientation), disability, age, or reprisal or retaliation for prior civil rights activity.

Program information may be made available in languages other than English. Persons with disabilities who require alternative means of communication to obtain program information (e.g., Braille, large print, audiotape, American Sign Language), should contact the responsible state or local agency that administers the program or USDA's TARGET Center at (202) 720-2600 (voice and TTY) or contact USDA through the Federal Relay Service at (800) 877-8339.

To file a program discrimination complaint, a Complainant should complete a Form AD-3027, USDA Program Discrimination Complaint Form which can be obtained online at: <u>https://www.usda.gov/sites/default/files/documents/USDA-OASCR%20P-Complaint-Form-0508-0002-508-11-28-17Fax2Mail.pdf</u>, from any USDA office, by calling (866) 632-9992, or by writing a letter addressed to USDA. The letter must contain the complainant's name, address, telephone number, and a written description of the alleged discriminatory action in sufficient detail to inform the Assistant Secretary for Civil Rights (ASCR) about the nature and date of an alleged civil rights violation. The completed AD-3027 form or letter must be submitted to USDA by:

#### 1. mail:

U.S. Department of Agriculture Office of the Assistant Secretary for Civil Rights 1400 Independence Avenue, SW Washington, D.C. 20250-9410; or

#### 2. fax:

(833) 256-1665 or (202) 690-7442; or

#### 3. email:

program.intake@usda.gov

This institution is an equal opportunity provider.

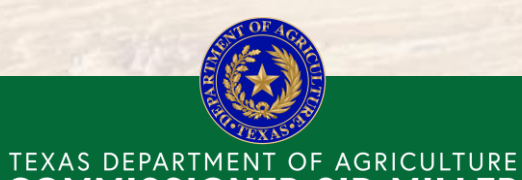

Food and Nutrition Division Food Distribution Program Fraud Hotline: 1-866-5-FRAUD-4 or 1-866-537-2834 | P.O. Box 12847 | Austin, TX 78711 Toll Free: (877) TEX-MEAL | For the hearing impaired: (800) 735-2989 (TTY)

**COMMISSIONER SID MILLER** 

This product was funded by USDA. This institution is an equal opportunity provider.

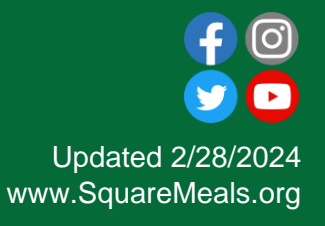

10

# Contact Us

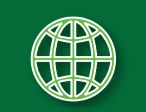

https://squaremeals.org/Programs/FDPWBSCMTransitionProject.aspx

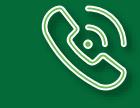

Contact Your Education Service Center